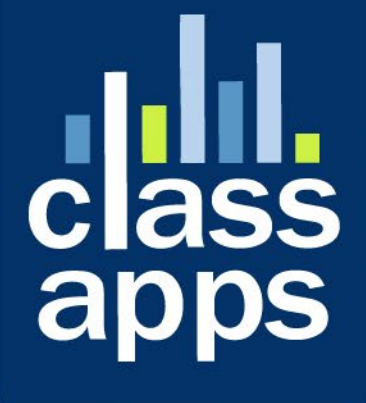

# Selection States States

# SelectSurvey.NET Basic Training

v.5.0 6/2019

In this course, students will learn all the basic functionality of SelectSurvey.NET including creating surveys, deploying surveys and viewing reports.

## Contents

| SelectSurvey.NET Basic Training            | 2  |
|--------------------------------------------|----|
| Getting Around the Application             | 4  |
| Login                                      | 4  |
| Logout                                     | 5  |
| Changing your Password                     | 5  |
| Dashboard                                  | 10 |
| Creating Surveys                           | 14 |
| Create a Survey from Scratch               | 14 |
| Question Types                             |    |
| Choose Question Type                       | 20 |
| Modify Survey                              | 41 |
| Insert a New Question on a New Page        | 42 |
| Add Page Conditions                        | 42 |
| Email Trigger Page Conditions              | 44 |
| Question Conditions                        | 46 |
| Hide/Show on Same Page Question Conditions | 49 |
| Preview Your Survey                        | 51 |
| Set Survey Options                         | 53 |
| Deploy Your Survey                         | 56 |
| Monitor the Responses                      | 58 |
| Reports                                    | 58 |
| Results Overview                           | 59 |
| Print Reports                              | 60 |
| Export Data                                | 60 |

Page 2 of 78

| Custom Reports                                                 | 62 |
|----------------------------------------------------------------|----|
| Step 1 – Create the report                                     | 62 |
| Step 2 - Select and format question items to include in report | 63 |
| Step 3 - Select report properties                              | 64 |
| Step 4 - Save report                                           | 65 |
| Step 5 - Run the report                                        | 65 |
| Step 6 – Share reports                                         | 67 |
| Free Form Reports                                              | 72 |
| Question Library                                               | 75 |
| Organize Your Surveys into Folders                             | 76 |

# Getting Around the Application

# Login

Using an internet browser or mobile device, click on or enter the URL link provided by your company or organization to login. You should see a login page that looks like the image below.

The login page is 100% customizable so your login page may look different than this. The login page can be customized by an admin user via the admin tools. Normally this is configured during the initial installation or account setup. If you need help configuring the look and feel of the application, ClassApps has designers that can help you by designing the login page and survey look and feel templates to match your organization's branding. For more information, email <u>sales@classapps.com</u> or <u>tech@classapps.com</u>.

In addition to customizing the look and feel of the login page and other pages in the application, admin users can also customize the text that shows on the forms as well as the text in any pop up or on page validations that appears on the pages. Text can be edited from the admin tools – Globalization and Translation pages by an admin user.

Companies have the ability to hide the registration link and the forgot password link from admin tools > application wide settings.

| f you are a<br>egister.  | new user, please click here to                       |
|--------------------------|------------------------------------------------------|
| Enter Useri              | name                                                 |
| Enter Passy              | word                                                 |
|                          | SIGN IN                                              |
| you forgot               | your password, please click here                     |
| owered by<br>opyright 2( | SelectSurvey.NETv5.000.000<br>002-2018 ClassApps Inc |

# Logout

Remember to click Logout when you are finished. Click your name in the upper right corner then click the green "Logout" button.

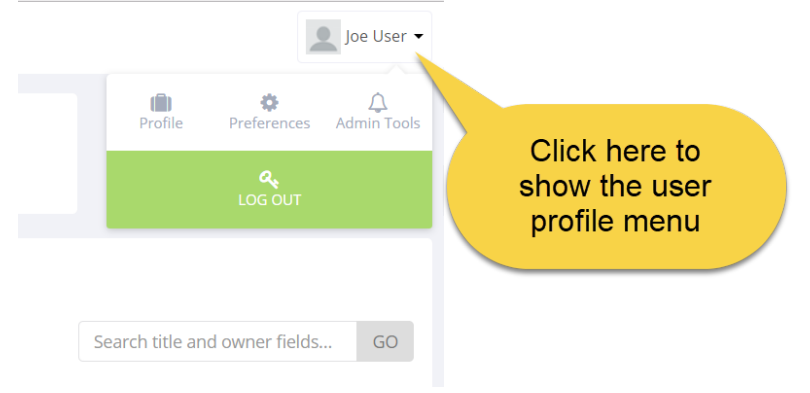

# Changing your Password

Your password must be 8 or more characters long and contain at least one lowercase letter, one uppercase letter, AND one symbol OR number.

1) Check your email for the verification code and enter it in the box

Password Requirements:

- 1) must be 8 or more characters long
- 2) must contain at least one lowercase letter
- 3) must contain at least one uppercase letter,
- 4) must contain at least one symbol (!,@,#,\$,%,^,&,\*,?,\_,~,-,£,(,)) OR number.
- 5) You cannot reset your password with your last/current password.

Steps with screenshots:

1) Click LOGIN button

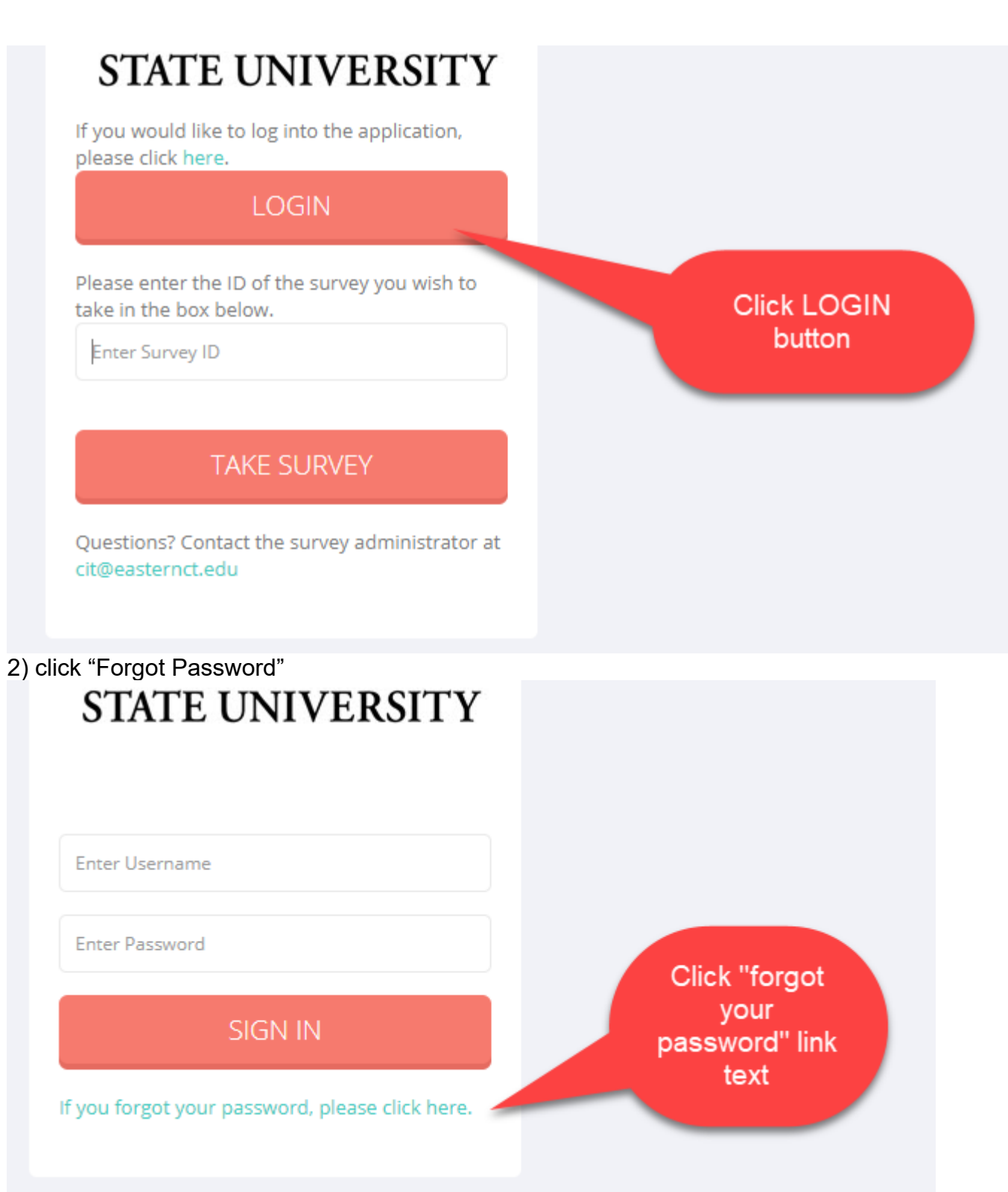

3) Enter your email address in the box and click "SEND"

| STATE UNIVERSITY<br>Forgot Password<br>Please enter your email address below. You will<br>get an email and have to enter a verification<br>code. | Enter your<br>email address<br>and click<br>"SEND"                   |
|----------------------------------------------------------------------------------------------------|----------------------------------------------------------------------|
| SEND                                                                                                    |                                                                      |
| CANCEL                                                                                                    |                                                                      |
| 4) Open your email and copy the verification co                                                                                                  | ode that was sent to you.                                            |
| Verification Code for Selec                                                                                                    | ctSurvey.NET > Inbox ×                                               |
| edu <u>via</u> sendgrid.net<br>to me ▼<br>Verification Code: Gk6rqip0kUhtFg                                                                      | right click copy<br>the verification<br>code, to paste<br>in the box |
| Reply Forward                                                                                                    |                                                                      |

5) Right click in the box and paste in your verification code then click "SUBMIT"

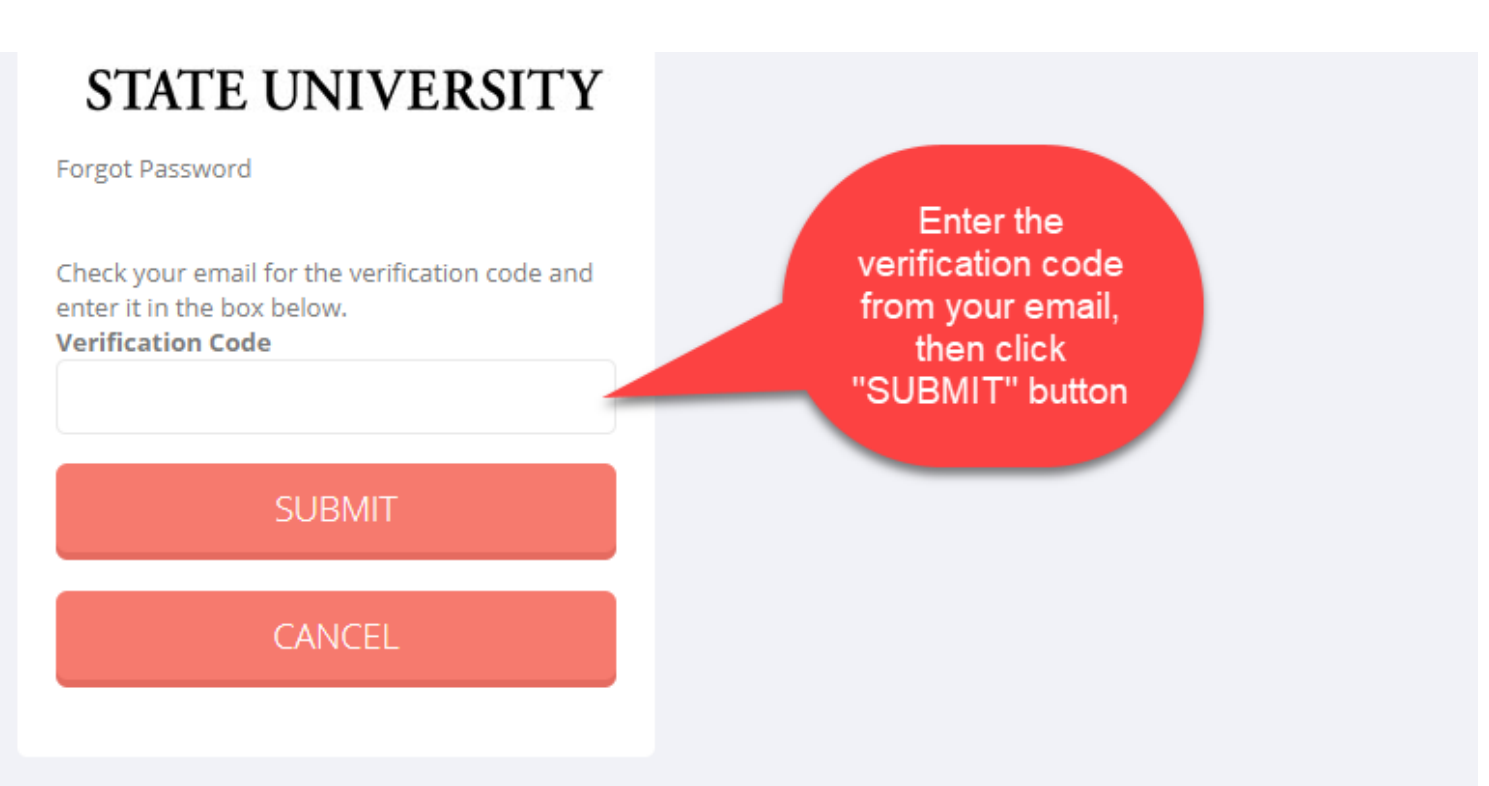

5) Enter your new password in both boxes. Make sure it meets all of the password requirements, and cannot be your past password.

# SELECTSURVEY.NET V5

You must change your password, enter NEW password below:

#### Password Requirements:

must contain at least one lowercase letter
 must contain at least one uppercase letter,
 must contain at least one symbol
 (!,@,#,\$,%,^,&,\*,?,\_,-,-,£,(,)) OR number.
 You cannot reset your password with your last/current password.

New password

Enter your new password in both boxes then click "CHANGE PASSWORD"

Password confirmation

# CHANGE PASSWORD

Powered by SelectSurvey.NET v5.025.002

#### 6) Login with your new password

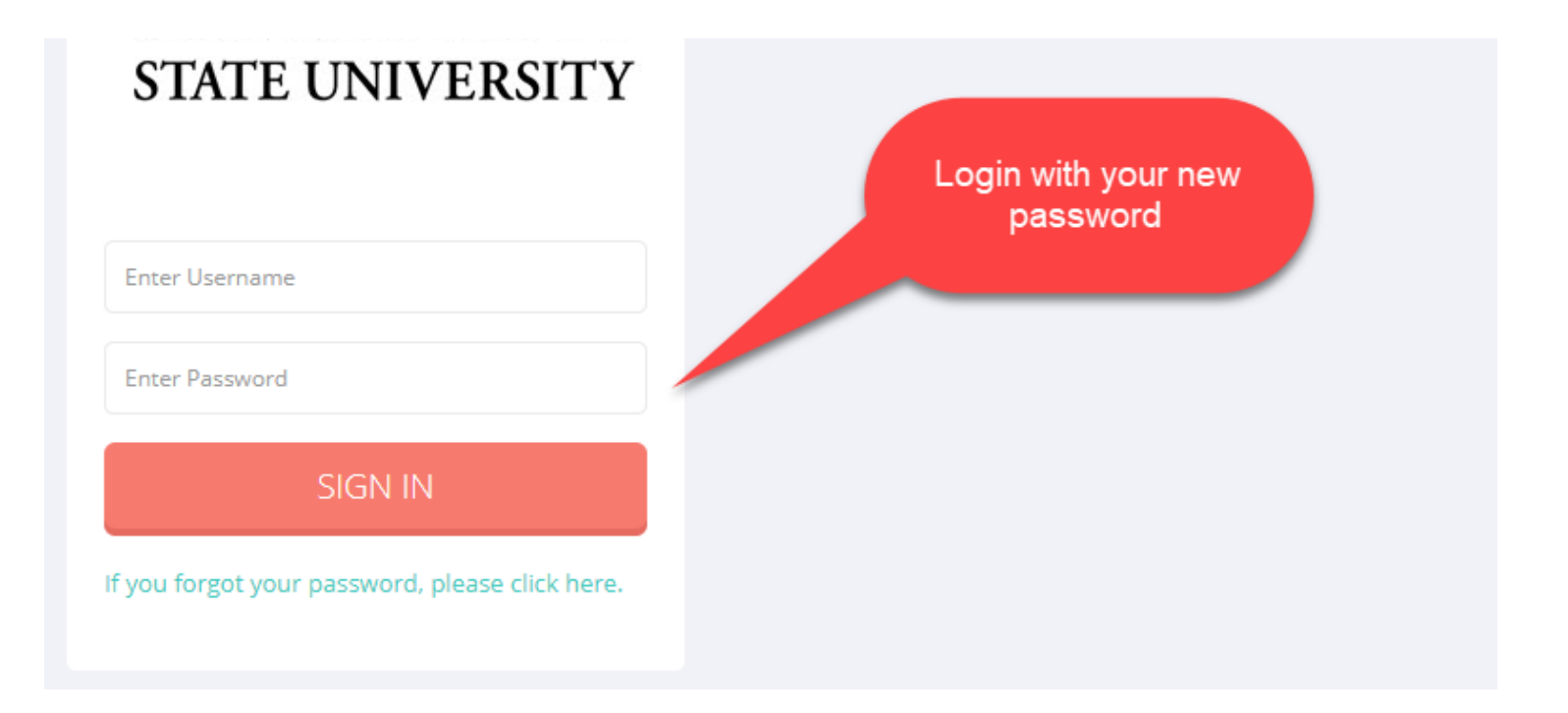

# Dashboard

The below image is the Survey List Dashboard window that you will normally see right after logging in. Eventually you will see all of your surveys listed here.

The large icons at the top of the page are clickable, click the large plus sign to start creating your first survey. Click the large question mark for help.

|                 | host:52272/          | /SurveyList.aspx |            |                             | 1            |         |         |        |             |       |                  |             | ☆ 🖣                                     | 0 0          |
|-----------------|----------------------|------------------|------------|-----------------------------|--------------|---------|---------|--------|-------------|-------|------------------|-------------|-----------------------------------------|--------------|
| ≡ SELECTSUR     | RVEY <mark>.N</mark> | ET V5.0          | L          |                             |              |         |         |        |             |       |                  |             |                                         | Joe User     |
| B Dashboard     |                      |                  |            | 5                           | <b>1</b>     | 20      |         |        | 10          | 1     |                  | •           | Н                                       | aln          |
| 묘 Workspace     | +                    | Œ                | Crea       | ate Survey                  | J Emai       | J Lists |         |        | I Z<br>Repo | orts  |                  | •           | Customer                                | - ID: 622998 |
| 💋 Surveys       | +                    | Active Surv      | /eys       |                             |              |         |         |        |             |       |                  |             |                                         |              |
| Survey Folders  | +                    | Set Default Fol  | der on Use | r Preference Page           |              |         |         |        |             |       | Grandet          | tale and an | C - L - L - L - L - L - L - L - L - L - | 60           |
| 🗹 Polls         | +                    | All Surveys      |            |                             |              |         | ~       |        |             |       | Search           | itle and ow | ner fields                              | GO           |
| Libraries       | , <b>+</b>           | Manage           | Status     | Title (click to preview)    | Date Created | Design  | Options | Deploy | Analyze     | Total | Comp/<br>Incomp. | Archive     | Delete                                  | Clear        |
| J Templates     | +                    | LAUNCH           | Design     | Smileys                     | 02/07/2018   |         |         |        | lat         | 0     | 0/0              |             |                                         |              |
| 🗹 Email Lists   | +                    | CLOSE            | Open       | test for star question type | 10/12/2017   |         |         |        | Lat         | 1     | 0/1              |             |                                         |              |
| 📶 Reports       | +                    | CLOSE            | Open       | test3                       | 10/08/2017   |         |         |        | Lat         | 1     | 0/1              |             |                                         | 0            |
| 占 Users         | +                    | CLOSE            | Open       | test2                       | 10/08/2017   |         |         |        | Lad         | 0     | 0/0              |             |                                         |              |
| 📽 Admin Tools   | +                    | CLOSE            | Open       | test                        | 06/21/2017   |         |         |        |             | 19    | 6/13             |             |                                         |              |
| 🛱 Arrount Usage | -4                   |                  |            |                             |              |         | 1       |        |             |       |                  |             |                                         |              |

To collapse the left menu, click the menu icon as shown below:

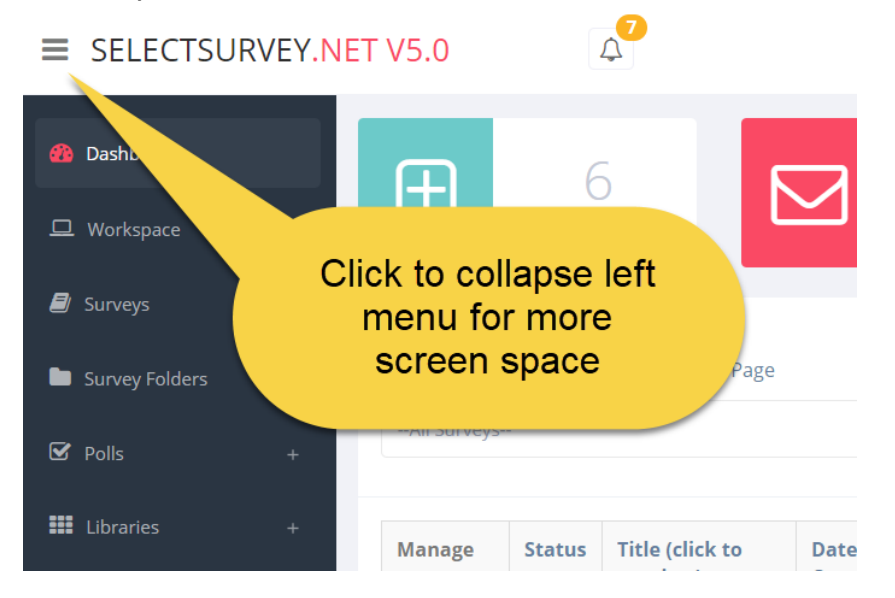

To get to any page click the text links in the left menu. You can expand the folders in the left navigation as shown below by clicking on them.

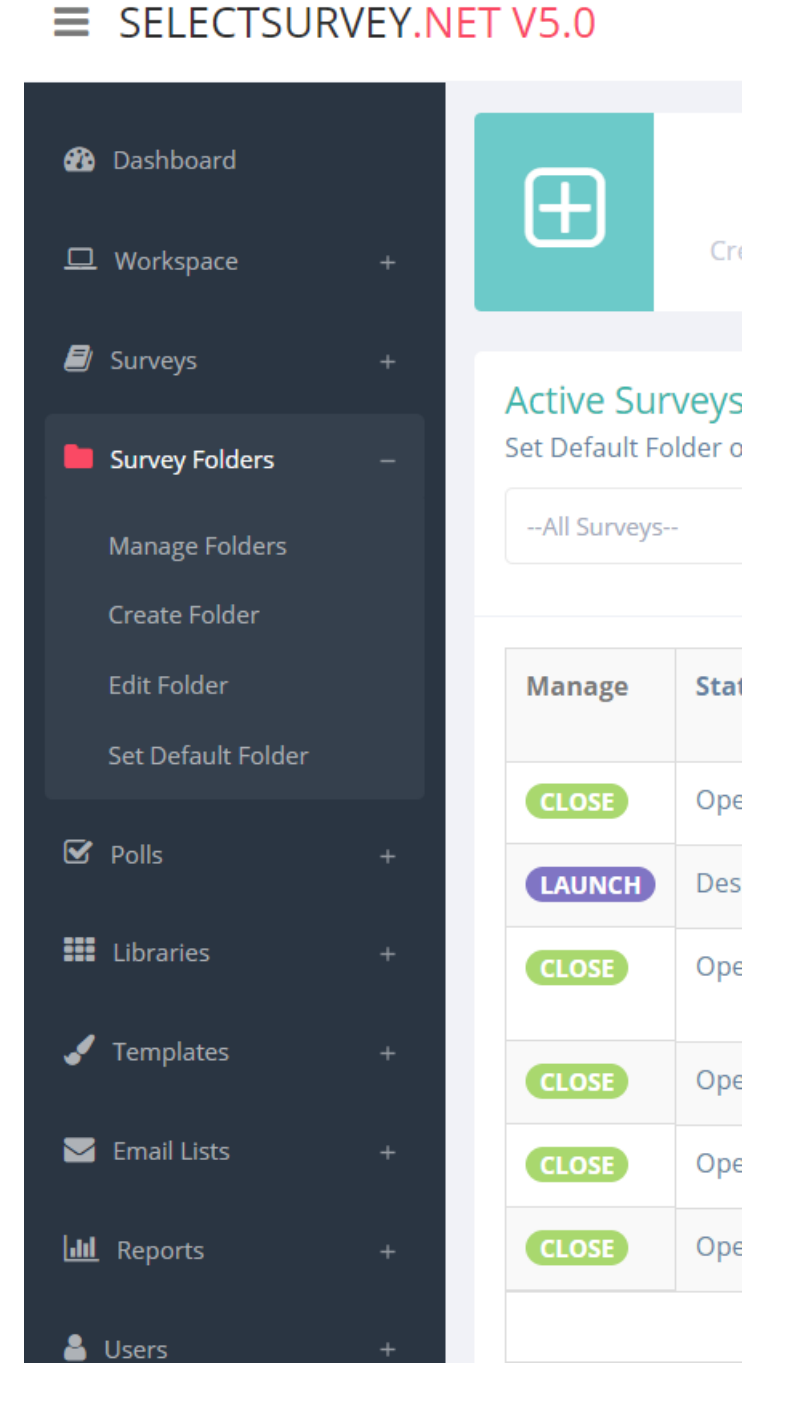

In the right hand corner you will see the name of the person logged in. If you click the dropdown next to your name, you will see a menu containing a link to edit your profile, user preferences and to logout. If you are an admin user you will also have access to the admin tools.

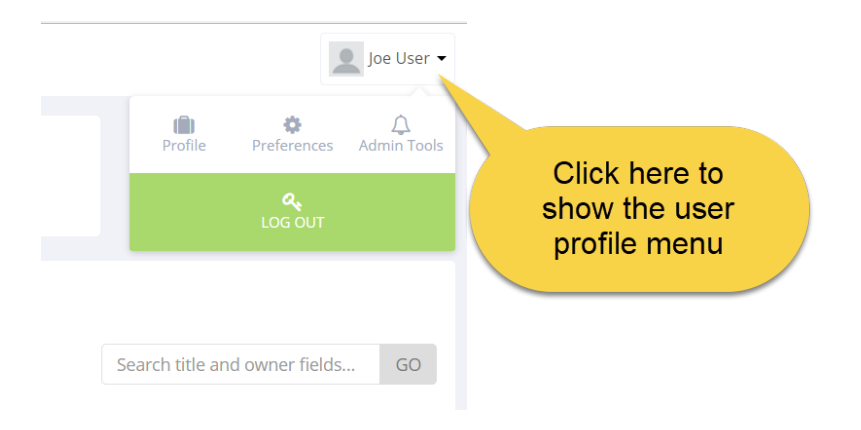

#### To search for a survey:

• From the **Manage Surveys** page type a survey's name or owner in the search bar and click **go**.

| Ð                                           | Create   | )<br>Survey                 |                 | 100<br>Email Lists |          | <u>ad</u> | 1<br>Re | 23<br>eports |                  | ?           | H (<br>Customer | elp<br>1D: 62299 |
|---------------------------------------------|----------|-----------------------------|-----------------|--------------------|----------|-----------|---------|--------------|------------------|-------------|-----------------|------------------|
| Active Sur<br>Set Default Fo<br>All Surveys | older on | Sea                         | rch by su       | rvey ti            | tle or c | wner      |         |              | Searc            | h title and | owner fie       | GO               |
| Manage                                      | Status   | Title (click to<br>preview) | Date<br>Created | Design             | Options  | Deploy    | Analyze | Total        | Comp/<br>Incomp. | Archive     | Delete          | Clear            |
| LAUNCH                                      | Design   | Smileys                     | 02/07/2018      |                    |          |           | Lat     | 0            | 0/0              |             |                 |                  |
| CLOSE                                       | Open     | test                        | 06/21/2017      |                    |          |           | Lat     | 19           | 6/13             |             |                 |                  |

#### To access all surveys in a folder:

- From the Manage Surveys page click the dropdown arrow in the Browse Survey Folders field and select the folder
- Click **Go**

## **Active Surveys**

Set Default Folder on User Preference Page

| All Surveys  |                      |                             |                 |        | -       |        |  |
|--------------|----------------------|-----------------------------|-----------------|--------|---------|--------|--|
| Default Fold | ler<br>ot In Folders | ;==                         |                 |        |         |        |  |
| Manage       | Status               | Title (click to<br>preview) | Date<br>Created | Design | Options | Deploy |  |
| CLOSE        | Open                 | Test Survey                 | 02/09/2018      |        |         |        |  |
| LAUNCH       | Design               | Smileys                     | 02/07/2018      |        |         |        |  |

# **Creating Surveys**

You can create surveys from scratch, or from copies of other surveys. When you create a survey from a copy of an existing survey, you can also copy the responses as well. Copying surveys with responses is a great way to backup a survey and save those responses, and to redeploy the original as an updateable 360 survey so the respondents can update their responses from the prior quarter, or year.

With only one click you can copy a survey and then launch it. There is an also an option to import questions from Excel into your new empty survey.

# Create a Survey from Scratch

You will have to create your first survey from scratch. Once you have a survey created you can use it to create more surveys.

|                                      | 1                     |                 |            | \                              | 1.           |                 | <u></u> |        |         |             |          |              |            |           |
|--------------------------------------|-----------------------|-----------------|------------|--------------------------------|--------------|-----------------|---------|--------|---------|-------------|----------|--------------|------------|-----------|
| $\leftarrow$ $\rightarrow$ C 🛈 local | host:52272/           | SurveyList.aspx |            |                                |              |                 |         |        |         |             |          |              | ☆ 🖣        | 0         |
| ■ SELECTSUR                          | RVEY <mark>.NE</mark> | T V5.0          | Ĺ          | 2                              |              |                 |         |        |         |             |          |              |            | Joe User  |
| 🚳 Dashboard                          |                       | Ē               |            | 5                              | 10           | 0               |         |        | 10      | ) 1         |          |              | Н          | aln       |
| Workspace                            | +                     | Œ               | Crea       | te Survey                      | L Emai       | ) ()<br>I Lists |         |        | Repo    | - I<br>orts |          | •            | Customer   | ID: 62299 |
| ┛ Surveys                            | +                     | Active Sun      | /evs       |                                |              |                 |         |        |         |             |          |              |            |           |
| Survey Folders                       | +                     | Set Default Fol | der on Use | Click here t<br>start creating | o<br>ga      |                 |         |        |         |             |          |              |            |           |
| 🗹 Polls                              | +                     | All Surveys     |            | survey                         |              |                 | *       |        |         |             | Search t | itle and own | ner fields | GO        |
| <b>III</b> Libraries                 | .+                    | Manage          | Status     | Title (click to preview)       | Date Created | Design          | Options | Deploy | Analyze | Total       | Comp/    | Archive      | Delete     | Clear     |
| 🖋 Templates                          | .+                    | LAUNCH          | Design     | Smilevs                        | 02/07/2018   |                 | B       |        | Lat     | 0           | 0/0      | •            |            |           |
| 🔄 Email Lists                        | +                     | CLOSE           | Open       | test for star question type    | 10/12/2017   |                 |         |        |         | 1           | 0/1      |              |            | 0         |
| III Reports                          | ÷                     | CLOSE           | Open       | test3                          | 10/08/2017   |                 |         |        |         | 1           | 0/1      |              |            | 0         |
| 💄 Users                              | +                     | CLOSE           | Open       | test2                          | 10/08/2017   |                 | 2       |        | Lut     | 0           | 0/0      |              |            |           |
| 🗱 Admin Tools                        | ÷                     | CLOSE           | Open       | test                           | 06/21/2017   |                 |         |        |         | 19          | 6 / 13   |              |            | 8         |
| Account Licano                       | - 1                   |                 |            |                                |              |                 | 1       |        |         |             |          |              |            |           |

Enter the survey title, check "From Scratch" radio button, then click "Save".

| ≡ SELECTSU           | JRVEY.NE | T V5.0             |                                                                                                    |
|----------------------|----------|--------------------|----------------------------------------------------------------------------------------------------|
| 🚯 Dashboard          |          | Create Survey      | er by starting from scratch or by Epstern Suprior                                                                                                    |
| 🖵 Workspace          | +        | New Survey Options | Title                                                                                                    |
| 🗐 Surveys            | +        | Title              |                                                                                                    |
| Survey Folders       | +        | From Scratch       | Create a new survey from scratch (access key is s)                                                                                                    |
| 🗹 Polls              | +        | From Existing      | O Copy survey from an existing survey in this database. (access key is e) Survey:                                                                               |
| <b>III</b> Libraries | +        | Copy Responses     | Please Select                                                                                                    |
| 🖌 Templates          | +        | Other Options      | Copy/Import Survey From Other Database:<br>Click here to Copy/Import Survey from application and in the little interpretation another server. (Admin permission |
| 🖂 Email Lists        | +        |                    | required) Admin Tools > Data Copy Tool<br>Copy/Import Survey From Excel File: Click Save                                                                        |
| <b>lılıl</b> Reports | +        |                    | Create empty survey from the very page.                                                                                                    |

After you click "Save" you will see the "Modify Survey Page" shown below. Click the "Insert Item" button to add your first question to the survey.

#### **Modify Survey**

This survey is currently LOCKED for editing by Joe User. It will become available after they unlock it or after 30 minutes has passed with no activity. Click here to unlock and exit the survey

| All Pages                                                                  | LAUNCH PREVIEW SURVEY SETTINGS -                   |
|----------------------------------------------------------------------------|----------------------------------------------------|
| Test Survey Survey Options Click on the Insert button to add an item here. | Click Insert Item To<br>Add your first<br>question |
|                                                                            | Done Launch Survey                                 |

On the "Create New Item" page you first choose a question type from the dropdown. The dropdown holds all of the different question types.

Note that each question type has multiple formatting options once you add it to the survey.

Selecting an item from the dropdown will display your options for adding that item.

You can also copy an item you already added, or choose an item from a library.

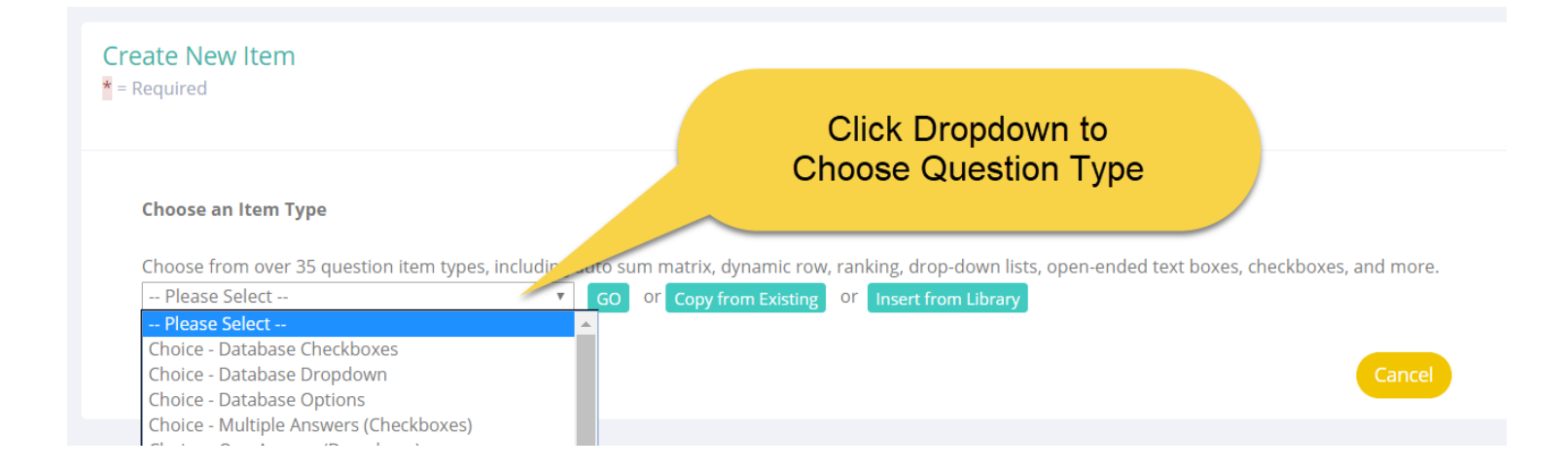

For instance, here we chose **One Answer (Option Buttons):** 

| Choose                               | an Item Type                                                                 |                                                                    |                                                                |                                       |                     |                                                  |                          |
|--------------------------------------|------------------------------------------------------------------------------|--------------------------------------------------------------------|----------------------------------------------------------------|---------------------------------------|---------------------|--------------------------------------------------|--------------------------|
| Choose                               | from over 35 qu                                                              | estion item                                                        | types, inclu                                                   | iding auto                            | sum matri           | k, dynamic row, ranking                          | , drop-down lists, open- |
| Choice                               | e - One Answer (O                                                            | otion Butte                                                        | ons)                                                           | ▼ G                                   | O Or Cop            | y from Existing Or Ins                           | ert from Library         |
|                                      |                                                                              |                                                                    |                                                                |                                       |                     |                                                  |                          |
|                                      |                                                                              |                                                                    |                                                                |                                       |                     |                                                  |                          |
| OPEN T                               | EXT REPLACEMEN                                                               | IT TOKEN I                                                         | REFERENCE                                                      |                                       |                     |                                                  |                          |
| OPEN T                               | EXT REPLACEMEN                                                               | IT TOKEN I                                                         | REFERENCE                                                      |                                       |                     |                                                  |                          |
| OPEN T<br>Questic<br>Enter t         | EXT REPLACEMEN<br>on<br><b>he question.</b> * U                              | IT TOKEN I<br>se this field                                        | REFERENCE<br>d to enter th                                     | e text for                            | your quest          | on or input prompt                               |                          |
| OPEN T<br>Questic<br>Enter t         | TEXT REPLACEMENT<br>on<br>he question. * U<br>- Edit - In                    | IT TOKEN I<br>se this field<br>sert - '                            | REFERENCE<br>d to enter th<br>View - F                         | e text for<br>Format 👻                | your quest<br>Table | on or input prompt                               |                          |
| OPEN T<br>Questic<br>Enter t<br>File | TEXT REPLACEMENT<br>The question. * U<br>Edit In<br>Formats                  | IT TOKEN                                                           | REFERENCE<br>d to enter th<br>View → F                         | e text for<br>Format -                | your quest<br>Table | on or input promot<br>Type<br>Question T         | ext 🧵                    |
| OPEN T<br>Questic<br>Enter t<br>File | EXT REPLACEMENT<br>he question. * U<br>✓ Edit ✓ In<br>✓ Formats<br>Font Fam  | IT TOKEN I<br>se this field<br>sert - ''<br>- <u>A</u> -           | REFERENCE<br>d to enter the<br>View - F<br>A - I<br>Font Sizes | e text for<br>Format -<br>3 I         | your quest<br>Table | Type<br>Question T<br>Here                       | ext 🗉                    |
| OPEN T<br>Questic<br>Enter t<br>File | TEXT REPLACEMENT<br>he question. * U<br>← Edit ← In<br>← Formats<br>Font Fam | IT TOKEN I<br>se this field<br>sert • •<br>• <u>A</u> •<br>ily •   | REFERENCE<br>d to enter th<br>View → F<br>A → I<br>Font Sizes  | e text for<br>Format •<br>3 I         | your quest<br>Table | on or input promot<br>Type<br>Question T<br>Here | ext 🗉                    |
| OPEN T<br>Questic<br>Enter t<br>File | TEXT REPLACEMENT<br>he question. * U<br>← Edit ← In<br>← Formats<br>Font Fam | IT TOKEN I<br>se this field<br>sert • • •<br>• <u>A</u> •<br>ily • | REFERENCE<br>d to enter th<br>View → F<br>A → I<br>Font Sizes  | e text for<br>Format -<br>B<br>I<br>- | your quest<br>Table | on or input promot<br>Type<br>Question T<br>Here | ext 🗉                    |
| OPEN T<br>Questic<br>Enter t<br>File | EXT REPLACEMENT<br>he question. * U<br>Edit In<br>Formats<br>Font Fam        | IT TOKEN I<br>se this field<br>sert • •<br>• <u>A</u> •<br>illy •  | REFERENCE<br>d to enter th<br>View - F<br>A - I<br>Font Sizes  | e text for<br>Format •<br>3 I<br>•    | your quest          | on or input promot<br>Type<br>Question T<br>Here | ext 🗉                    |

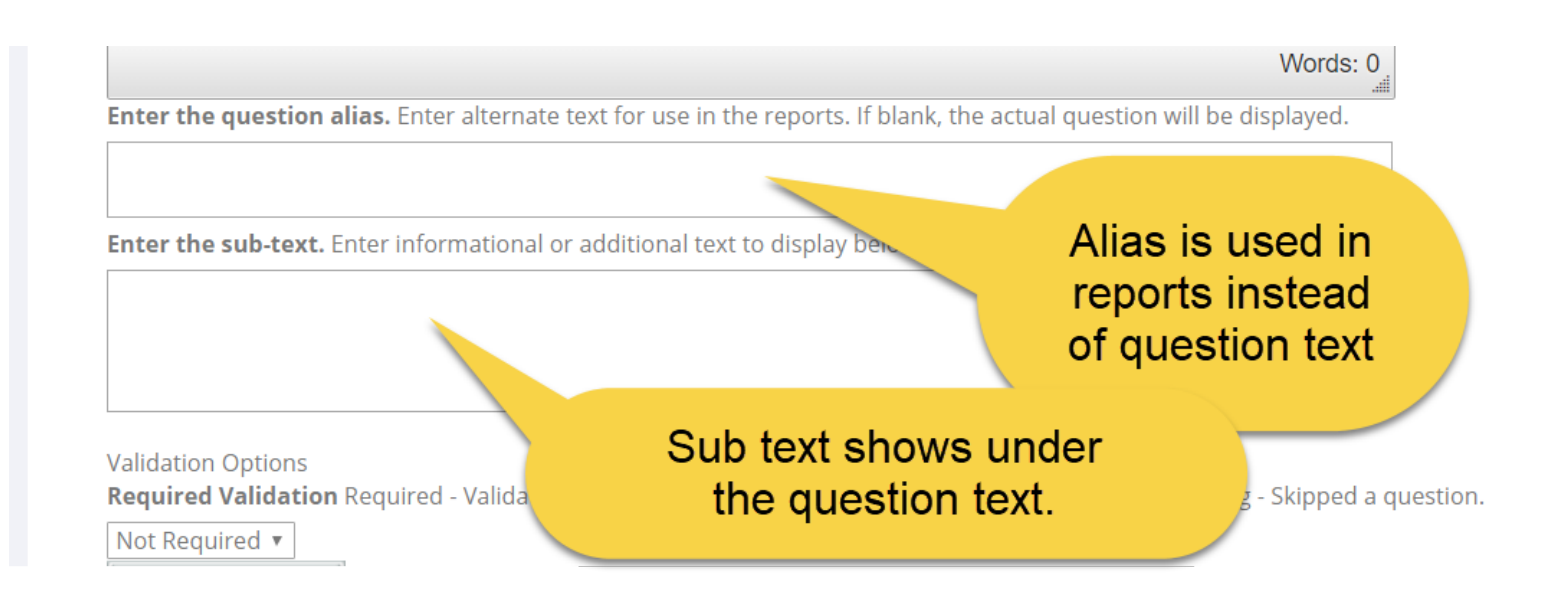

Select whether the answer is required or not from the drop down.

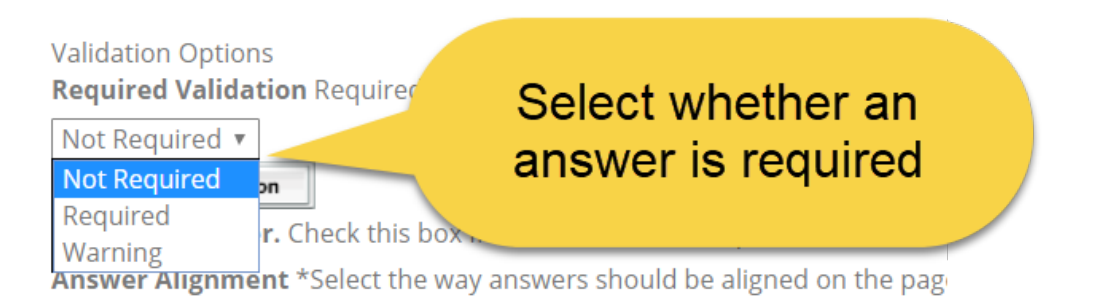

As you progress down the page – you will also see options for horizontal or vertical display.

Next, there is a drop down for answer option groups. This is optional, when you select from the drop down it will populate the answers with the text for the group selected.

The "Default" radio button is to set a specific answer to be pre-selected as the default answer.

The "Points" box is for entering points that you would like calculated on the reports related to the answers chosen.

The "Alias" box is for an abbreviation of the answer text that will show on the reports such as the export.

Some question types also have option to include an "other, please specify" option – you can change the text in the box, or make it a file upload question or a comments box question. In addition, you can specify if you want this additional answer validated with or without the "required" validation.

| An                      | <b>swer Alignment</b> *Select th                                                                           | ne way answers should                             | be aligned on the page. |                         |                             |       |
|-------------------------|----------------------------------------------------------------------------------------------------|---------------------------------------------------|-------------------------|-------------------------|-----------------------------|-------|
| Ve                      | rtical                                                                                                    | <ul> <li>(Horizontal) An</li> </ul>               | swers Per Row: 5        | ▼ (default 5)           |                             |       |
| Ans<br>Sel              | swers<br><b>ect answer choices.</b> Selec                                                                  | t a group of answe                                |                         |                         |                             |       |
| Ag<br>Ent<br>For<br>Ico | ree - Disagree<br>er the answers.* Enter eac<br>Icon Question Types Only<br>n Class (the ex: fa fa-check   | ▼                                                 | Selec<br>e tex fo       | r answer a              | al or Vertical<br>Ilignment |       |
| Spe                     | ecify Colors in Survey Temp                                                                                | olate CSS <b>clear</b>                            | umn so each column car  | Ont                     | tional Points               |       |
| 1                       | Strongly Agree                                                                                             | ODefault 5                                        | points the              |                         |                             |       |
| 2                       | Agree                                                                                                    | ODefault 4                                        | points Alias: A         | Icon Class              | less Color;                 |       |
| 3                       | Neutral                                                                                                    | ODefault 3                                        | points Alias: N         | lco (                   | Optional Alias              |       |
| 4                       | Disagree                                                                                                   | ODefault 2                                        | points Alias: D 🚽       |                         | for Reports                 |       |
| 5                       | Strongly Disagree 💦 📉                                                                                      | ODefault 1                                        | points Alias: SD        | Icon Class.             |                             |       |
| Che<br>"Of              | Allow additional answer of<br>eck this box if you would<br>ther" prompt in the text<br>mer, please specify | or file uplo.<br>like an additiona.<br>box below. | Type in b<br>from pre   | ox or choc<br>set answe | ose<br>answer. You ma       | ay ed |

# Question Types

The basic question type categories are described below.

## **Open Ended Question Types:**

Question types that allow the respondent to enter open ended text answers.

#### **Choice Question Types:**

Question types that allow respondents to select from predetermined answer options.

#### Matrix Question Types:

Question types that contain one or more columns and rows.

#### **Presentation Question Types:**

Question types that display or highlight information to the respondent.

#### Database Query Question Types:

Question types that allow you to type in a database query to select the items that show up in the list of answer options.

## Touch Question Types:

Question types that are specific to kiosk, ipad or touch screens. Note that all question types work on these devices, these are just specific to this presentation type.

#### Random Question Types:

Question types that display a random image or a random message out of a group of images or group of messages that you have created. The random image or message that was shown is listed in the reports with the answers to that question.

# **Choose Question Type**

The steps that follow will vary based on the type of question you chose. There are 42 different question types, and each has multiple options. To pick a question click "Insert" on the modify survey page and you will see a drop down box similar to the below to pick a question type from:

| Choose from over 42 question item types, including    | auto sum matr   |
|-------------------------------------------------------|-----------------|
| Choice - True/False                                   | GO or Co        |
| Please Select                                         | <b>A</b>        |
| Choice - Database Checkboxes                          |                 |
| Choice - Database Dropdown                            |                 |
| Choice - Database Options                             |                 |
| Choice - Multiple Answers (Checkboxes)                |                 |
| Choice - One Answer (Dropdown)                        | E VOUE GUOS     |
| Choice - One Answer (Option Buttons)                  | r your ques     |
| Choice - One Answer Per Row (Icons)                   | Table -         |
| Choice - True/False                                   |                 |
| Choice - Yes/No                                       | ĒĒ              |
| Matrix - Dynamic Row                                  |                 |
| Matrix - Multiple Answers per Row (Checkboxes)        |                 |
| Matrix - Multiple Answers per Row (Text/Dropdown)     |                 |
| Matrix - Multiple Answers per Row (Textboxes)         |                 |
| Matrix - One Answer Per Row (Icons)                   |                 |
| Matrix - One Answer per Row (Option Buttons)          |                 |
| Matrix - Rating Scale (Numeric)                       |                 |
| Matrix - Rating Scale Slider (Numeric)                |                 |
| Open Ended - Calculated                               |                 |
| Open Ended - Captcha                                  | <b>•</b>        |
| Enter the question alias. Enter alternate text for us | e in the report |

#### • Choice - Database Checkboxes

Entering your dynamic database query returns rows for checkbox list.

- 1. Select the survey:
  - EVENT RECAP FINAL 6-9-2014
  - COPY of EVENT RECAP PROXIMO old
  - Manage Suppliers and Products Start Page for Lezlie
  - 🔲 Edit supplier logic do not delete
  - Event RECAP copy old version

#### Question

| Enter the question. * Use this field to enter the text for your question or input prompt.                                                                                                    |
|----------------------------------------------------------------------------------------------------|
| B I U ABC ≡ ≡ ≡ Format  Font family  Font size                                                                                                    |
| 👗 🗈 🛍 🛅   🗄 🗄   🛱 ோ ( ) 🦈 🕲   🕬 👾 🖉 🖉 🖉 💷 🖬 🕼   🗛 • 💇 •                                                                                                    |
| 😰   🚍 💷   🚰 🛼 🚽   🏪 📲 🖞   🏛 📰   — 🖉 🥅   🗙 🗙 🗙   $\Omega$ 🖛   🎒   >1 💷   🔤   🔯   👰                                                                                                    |
| Select the survey:                                                                                                    |
| Enter Question<br>Text here                                                                                                    |
| Enter the question alias. Enter alternate text for use in the reports. If blank, the actual question will be displayed.                                                                                                    |
|                                                                                                    |
| Enter the sub-text. Enter informational or additional text to display below the question.                                                                                                    |
| Show Database Filter Button<br>Check to show database filter button that will launch filter selection pop up to filter question item answers.                                                                                                    |
| Select the database connection DSN: (add these in admin tools)                                                                                                    |
| StudioDReader                                                                                                    |
| Enter the SQL. *The SQL must contain two columns aliased as ItemValue and ItemPite<br>ItemDisplay will be the value shown in the dropdown, ItemValue will be the answe<br>*ex: SELECT Country AS ItemDisplay, Country AS ItemValue FROM Countries Dynamic Ouerv |
| The SQL can contain a piping token, for example: WHERE (dbo.myTable.myT) = # COUCY<br>In the above example the piping token "###442###" would be replaced with the item answer value of item 442 in your surve<br>database.                                     |
| select top 5 title as ItemDisplay, title as ItemValue from sur_survey                                                                                                    |

- Note: This is only for SQL database lookups, this is covered in the Power User Class.
- Choice Database Dropdown (Populate from DB or Web service)

Entering your dynamic database query or web service returns rows for dropdown box.

| 1. Select Country:        |      | _ |     |   |
|---------------------------|------|---|-----|---|
| None                      |      | • |     |   |
| None                      |      | * |     |   |
| Afghanistan, Islamic Stat | e of |   |     |   |
| Albania                   |      |   |     |   |
| Algeria                   |      |   |     |   |
| American Samoa            |      |   |     |   |
| Andorra, Principality of  |      |   | Don | e |
| Angola                    |      |   |     |   |
| Anguilla                  |      |   |     |   |
| Antarctica                |      |   |     |   |
| Antigua and Barbuda       |      |   |     |   |
| Argentina                 |      |   |     |   |
| Armenia                   |      |   |     |   |
| Aruba                     |      |   |     |   |
| Australia                 |      |   |     |   |
| Austria                   |      |   |     |   |
| Azerbaidjan               |      |   |     |   |
| Bahamas                   |      |   |     |   |
| Bahrain                   |      |   |     |   |
| Bangladesh                |      |   |     |   |
| Barbados                  |      | - |     |   |

Enter the question alias. Enter alternate text for use in the reports. If blank, the actual question will be displayed.

Select the web service token in this box as the source from populating data.

the question.

External Web Service/API Select the 3rd party / eb Service/API: (add these in admin tools)
 country
 Add Web Service Tokens

Enter Arguments (if any) for the Web Service/API call. Enter Arguments, if any, in the format required by the third party web service/ ex: 123,456 or "Jane Doe", "Acme"

The arguments can contain piping tokens, for example: ###442###,###443### In the above example the piping token "###442###" would be replaced with the item answer value of item 442 in your survey bef

External Database Select the database connection DSN: (add these in admin tools)
 --Select Database DSN Connection (set up in admin tools)- Add Database DSN Connections

Enter the SQL. \*The SQL must contain two columns aliased as ItemValue and ItemDisplay. ItemDisplay will be the value shown in the dropdown, ItemValue will be the answer recorded in the database. In most cases this will I \*ex: SELECT Country AS ItemDisplay. Country AS ItemValue FROM Countries

- Note: This is only for SQL database lookups, this is covered in the Power User Class.
- Choice Database Options

Enter the sub-text. Enter inform

Entering your dynamic database query returns rows for radio buttons.

 Note: This is only for SQL database lookups or populating from web service, this is covered in the Power User Class.

#### • Choice - Multiple Answers (Checkboxes)

Respondent can select multiple boxes, and optionally you can display an open ended textbox or comments box, or file upload for the "other" option. Points can be assigned to answer options.

 Example of Choice - Multiple Answers (Checkboxes) Question Type. Please select each College Class that you took in 2013:

 English 1
 English 2
 English 3
 Composition
 Journalism
 Other, please specify

• Choice - One Answer (Dropdown) Respondent can only select one answer. Points can be assigned to answer options.

- Example of Choice One Answer (Dropdown) Question Type Please select how hard the last semester was for you:
   --None--
- Choice One Answer (Option Buttons) ("Likert Scale") Respondent can only select one answer. Points can be assigned to answer options.
  - 3. Example of "Choice One Answer (Option Buttons) Question Type. This is typically used as a "LIKERT SCALE". O Strongly Agree O Neutral O Disagree O Strongly Disagree
  - 4. Example of "Choice One Answer (Option Buttons) Question Type. This is typically used as a "LIKERT SCALE".
    - ⊖Agree
    - ONeutral
    - ODisagree
    - O Strongly Disagree

#### Choice –Icons

Respondent can only select one answer. Points can be assigned to answer options.

3. Pick your favorite car

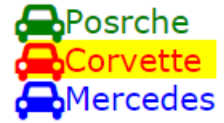

## • Choice - True/False

Respondent can only select one answer. If you need points assigned, use the choice dropdown and enter "true" and "false" as the options instead of this question type.

 Example of "Choice - True/False" Question Type. The sky is blue.
 Select whether you think this statement is true or false.

--None-- 🗡

 Example of "Choice - True/False" Question Type. The sky is blue.
 Select whether you think this statement is true or false.
 True
 False

#### • Choice - Yes/No

Respondent can only select one answer. If you need points assigned, use the choice dropdown and enter "yes" and "no" as the options instead of this question type.

- 7. Example of "Choice Yes/No" Question Type. Is the sky blue?
   --None--
- Example of "Choice Yes/No" Question Type. Is the sky blue?
   Yes O No

#### • Matrix - Dynamic Row

By default only the first row shows. Respondent clicks the green plus icon to add additional rows, or the red minus icon to remove rows.

| 1. | Example of "Matrix - Dynamic | Row" Question Type. |       |                |   |
|----|------------------------------|---------------------|-------|----------------|---|
|    |                              | Address             | Phone | Office Manager |   |
|    | Office 1                     |                     |       | Mr. Smith      |   |
|    | Office 2                     |                     |       | Mr. Smith      | 0 |

Column types are: Choice – One Answer (Dropdown), Choice – True/False, Choice – Yes/No, Open Ended – Date, Open Ended – Number, Open Ended – One Line, File Upload.

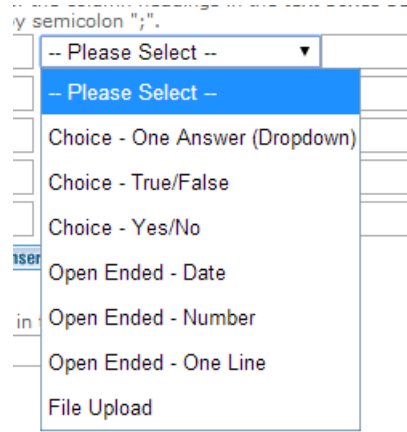

#### • Matrix - Multiple Answers per Row (Checkboxes)

Respondent can select multiple boxes in each row and column. Row text can by dynamically displayed.

10. Example of "Matrix - Multiple Answers per Row (Checkboxes) Question Type.

|      | Strongly<br>Agree | Agree | Neutral | Disagree | Strongly<br>Disagree |
|------|-------------------|-------|---------|----------|----------------------|
| Row1 |                   |       |         |          |                      |
| Row2 |                   |       |         |          |                      |
| Row3 |                   |       |         |          |                      |

#### Matrix - Multiple Answers per Row (Text/Dropdown)

Multiple question types in each column. Row text can by dynamically displayed.

11. Example of "Matrix - Multiple Answers per Row (Text/Dropdown) This question allows different question types in each column.

|       | Class   | Date   | Semester | Teacher |
|-------|---------|--------|----------|---------|
| Row 1 | Math1 🗸 | MWF1 🗸 | Fall 🗸   |         |
| Row 2 | Math1 V | MWF1 ¥ | Fall 🗸   |         |
| Row 3 | Math1 🗸 | MWF1 💙 | Fall 🗸   |         |

Column types are: Choice – One Answer (Dropdown), Choice – True/False, Choice – Yes/No, Open Ended – Date, Open Ended – Number, Open Ended – One Line, File Upload.

| y s  | emicolon ";".                  |
|------|--------------------------------|
|      | Please Select 🔹                |
|      | Please Select                  |
|      | Choice - One Answer (Dropdown) |
|      | Choice - True/False            |
|      | Choice - Yes/No                |
| iser | Open Ended - Date              |
| int  | Open Ended - Number            |
|      | Open Ended - One Line          |
|      | File Upload                    |

#### You can set the matrix column width for these column types as shown below.

#### Columns

| Col<br>val<br>For<br>Ico<br>Ico<br>Spe | umn headings and types. * Enter eau<br>ues in a next column. Separate value<br>Icon Question Types Only:<br>n Class (the ex: fa fa-check fa-2x (cl<br>n Color Class (can be a different clas<br>cify Colors in Survey Template CSS | ch of the column headings in the text boxe<br>is by semicolon ";".<br>hoose any icons from http://fontawesome<br>s for each column so each column can ha | s below and select column<br>.github.io/Font-Awesome/ic<br>ve separate hover colors, 4 | n types. Enter dropdown val<br>cons/)<br>etc.) | lues or min and max text |
|----------------------------------------|----------------------------------------------------------------------------------------------------|----------------------------------------------------------------------------------------------------|----------------------------------------------------------------------------------------|------------------------------------------------|--------------------------|
| 1                                      | Enter Column Name                                                                                                    | Please Select 🔻                                                                                                    | Alias:                                                                                 | Icon Class:                                    | Icon Color:              |
| 2                                      | Enter Column Name                                                                                                    | Please Select 🔻                                                                                                    | Alias:                                                                                 | Icon Class:                                    | 🥖 Icon Color:            |
| 2                                      |                                                                                                    | insert new answer                                                                                                    |                                                                                        |                                                |                          |
| Col                                    | umn width. Enter the width, in pixels,                                                                                                    | of the columns (default 300))                                                                                                    | Set colur                                                                              | mn width here                                  |                          |

#### • Matrix - Multiple Answers per Row (Textboxes)

Optional to show row auto totals or column auto totals. Optionally can specify a total value for rows or columns to validate against.

12. Example of "Matrix - Multiple Answers per Row (Textboxes)

|      | Job1 | Job2 | Job3 | Job4 | Job5 |    |
|------|------|------|------|------|------|----|
| Row1 | 5    | 5    | 5    |      |      | 15 |
| Row2 | 5    |      |      |      |      | 5  |
| Row3 | 5    |      |      |      |      | 5  |
|      | 15   | 5    | 5    |      |      | ]  |

#### Matrix - One Answer per Row (Icons)

Respondent can only select one radio button per row. Rows can by dynamically generated.

## • Matrix - One Answer per Row (Option Buttons)

Respondent can only select one radio button per row. Rows can by dynamically generated.

13. Example of "Matrix - One Answer per Row (Option Buttons)

|      | Strongly<br>Agree | Agree   | Neutral | Disagree | Strongly<br>Disagree |
|------|-------------------|---------|---------|----------|----------------------|
| Row1 | 0                 | 0       | 0       | 0        | 0                    |
| Row2 | 0                 | $\odot$ | $\odot$ | $\odot$  | $\bigcirc$           |
| Row3 | 0                 | 0       | 0       | 0        | 0                    |

## • Matrix - Rating Scale (Numeric)

Respondent can select only one radio button per row.

🕼. Example of "Matrix - Rating scale"

|      | 1       | 2          | 3       | 4 | 5          |
|------|---------|------------|---------|---|------------|
| Row1 | 0       | 0          | 0       | 0 | 0          |
| Row2 | $\odot$ | $\bigcirc$ | $\odot$ | 0 | $\bigcirc$ |
| Row3 | 0       | 0          | 0       | 0 | 0          |

## • Matrix Rating Scale Slider (Numeric)

Respondent can slide select one number value per row.

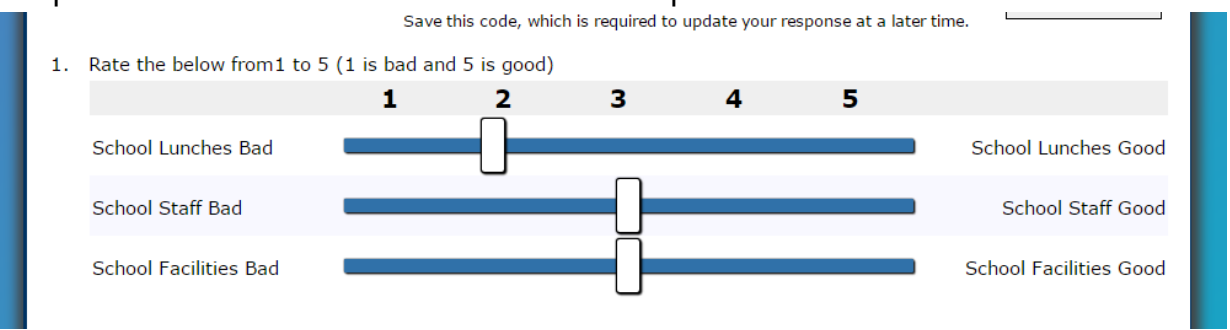

#### • Open Ended – Calculated

This question display a dynamically calculated number calculated from piping tokens or formula that you type in, and displays it to the respondent.

| <b>^</b> 7. | Your body mass index is: |  |
|-------------|--------------------------|--|
|             | 22                       |  |

- Note: This is covered in the Power User Class.
- Open Ended Captcha

The captcha question type prevents "robots" or "bots" from taking your public facing surveys. By placing a captcha question on the first page, you can eliminate spam responses.

1. Example of "Captcha" question type.Please enter captcha characters in box to continue.

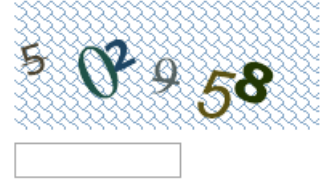

## • Open Ended - Comments Box

Respondent can enter or paste in unlimited text (specified by text data type in database only limited by disk space). Optionally you can choose to display a rich text box for the respondent instead of a plain text box.

Respondent can fill this question type with bar code reader/scanner. Plain text view:

35. Open Ended - Comments Box Example

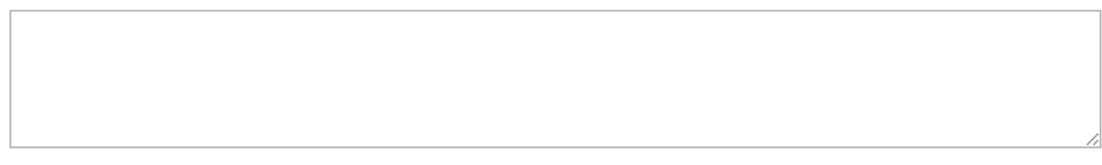

#### Rich text view:

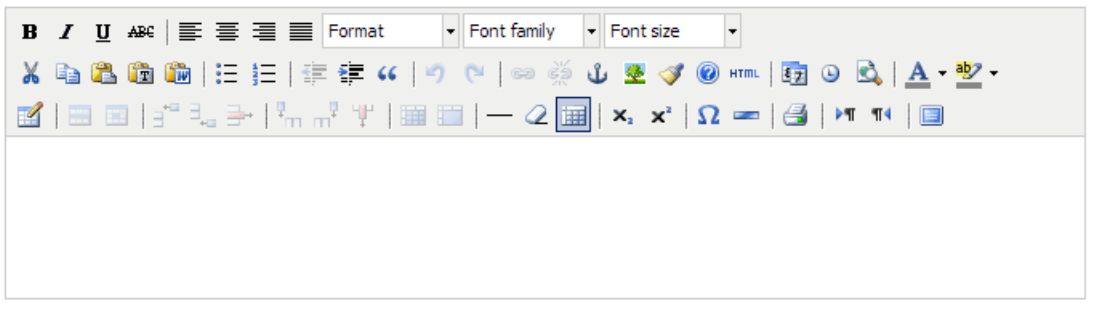

You can add a max length to your comment box to limit the length of a response to a certain number of characters.

Maximum Length. Enter the maximum number of allowable characters for this answer.

#### • Open Ended - Constant Sum

A total is specified for the numbers on each row to add up to. If you need multiple columns, use the matrix – text boxes with auto sum feature question instead.

| a6. Open E | nded - Constant Sum |
|------------|---------------------|
| Row1       |                     |
| Row2       |                     |
| Row3       |                     |

#### • Open Ended – Date

Optionally displays current date. Respondent can use the date picker, or iphone/phone date selector (html5 is used depending on the browser/phone being used by respondent). If you need alternate entry formats, use the open ended one line question type instead.

| <b>1</b> 5. | Please enter the date of the training: |            |  |  |
|-------------|----------------------------------------|------------|--|--|
|             | 9/1/2014                               | mm/dd/yyyy |  |  |

#### • Open Ended – Number

For number entry of integers, decimals, currency, Euros. Select the number masking format from the options, or leave blank for the default for any number format. Respondent can fill this question type with bar code reader/scanner.

6. Example of "Open Ended - Number" Question Type.

#### • Open Ended - Number Slider

Specify minimum and maximum number for the slider range and default value.

A7. Example of Open Ended - Number Slider

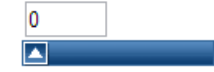

#### • Open Ended - One Line

Specify default value (can use piping token from prior question to prepopulate). You can also specify the field width and the maximum characters allowed for respondent to enter. Respondent can fill this question type with bar code reader/scanner.

| 5 | A8. | Open Ended One line |  |
|---|-----|---------------------|--|
|   |     |                     |  |
|   |     |                     |  |

#### Open Ended - One or More Lines

Respondent can enter 255 characters per line. For longer text, use the comments box question type.

| 19. Open Ended On | e or more Lir | ies |      |  |
|-------------------|---------------|-----|------|--|
| Row1              |               |     |      |  |
| Row2              |               |     |      |  |
| Row3              |               |     | <br> |  |

#### • Open Ended – Ranking

Specify the starting and ending ranking numbers that the respondent must rank with.

#### 20. Open Ended Ranking

| Rank the | items below, using | numeric values | starting | with 1 | L. |
|----------|--------------------|----------------|----------|--------|----|
| Row1     |                    |                |          |        |    |
| Row2     |                    |                |          |        |    |
| Row3     |                    |                |          |        |    |

#### • Predefined - User Registration

This question type actually creates a user in the survey system with a "user" role, which can only take surveys. Users can see surveys they are editing, or were invited to in the user workspace. Users can edit their contact information but cannot see any other admin pages besides taking surveys. If the user is already logged in, the question prepopulates with their information.

21. Predefined User Registration

#### **User Account Information**

| User Name             | admin                   |
|-----------------------|-------------------------|
| Password*             |                         |
| Reenter Password*     |                         |
| Title                 |                         |
| First Name            | Joe                     |
| Last Name             | User                    |
| Email Address         | JoeUser@YourCompany.com |
| Reenter Email Address | JoeUser@YourCompany.com |

#### **Other User Account Information**

#### • Presentation – Heading

The heading is used to separate or organize the look and feel of the survey. The style of the text is determined by the survey template that is specified on the survey options page.

#### Section 1: Work History

#### • Presentation - Horizontal Rule (HR)

The horizontal rule is a thin line that goes across the page of the survey separating the guestions.

Ine presentation message is for normal sized text to determined by the Survey Template that you have ch

Faction 1: Work History

#### • Presentation – HTML

This question type allows you to paste in any html to display to the respondent. For example, you can paste in PayPal donate button, purchasing buttons/links, maps for directions, youtube videos, dynamic content from other web sites, links to document downloads, videos, or music.

To add HTML, click the blue "HTML" button in the rich text box to open the html editor.

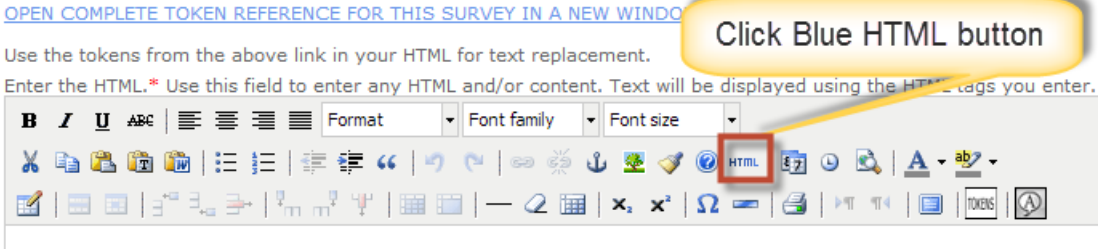

#### • Presentation - Image or Video

Specify the web ready URL of your image or video, or upload using the upload button. Specify the height and width of the image or video or leave blank to use the image/videos actual height and width. The 508 text will show with mouse over and is also used for the JAWS screen reader.

| Presentation - Image or Video | <b>▼</b> go | or |
|-------------------------------|-------------|----|
|-------------------------------|-------------|----|

#### Spell Check Question Text

Spell Checker Help: If the box flashes and goes away, that means it Current Dictionary: English - International. 21 Dictionaries are instal

#### Upload Image

Choose File No file chosen

Upload

#### File Size:

#### Enter the Image Path

Enter the path to the image.\* Use a full HTTP path, a relative path, c Default upload location is "UploadedImages" so the path would be lik http://www.classapps.com/assets/img/logo.png

#### Enter the 508 compliant Image ALT Text

Enter the ALT text for the image for 508 compliance. \* Enter the tex

#### Options

| Image/Video Type                                                                    |
|-------------------------------------------------------------------------------------|
| PNG 🔻                                                                               |
| Image height. To change the height of the image, enter a value belc                 |
| Image width. To change the width of the image, enter a value below                  |
| Image alignment. Select the horizontal alignment for how the image Default <b>•</b> |

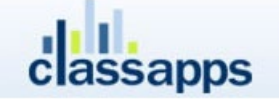

#### • Presentation – Message

The presentation message is used to separate or organize the look and feel of the survey. The style of the text is determined by the survey template that is specified on the survey options page.

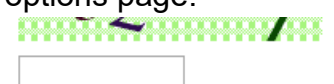

The presentation message is for normal sized text to display inline with the survey. The style of this text is determined by the Survey Template that you have chosen for the survey.

#### • Presentation - Sound (Full)

This has all of the sound controls to replay the sound file.

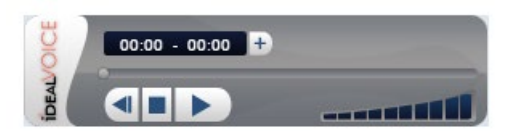

## • Presentation - Sound (One Time)

This only plays the sound one time and hides all of the other controls.

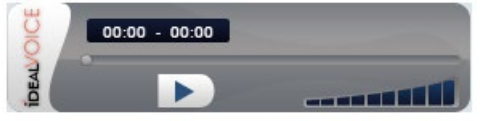

#### • Random Image

Random image is displayed to respondent from a group of images that are defined by the survey administrator.

• When building a survey, "Random Image" is now a question type

• When selected, this question type functions similarly to the standard question type of "Presentation Image",

but rather than uploading a single file it allows the programmer to select from the "Random Image Groups"

that have been created

• When a survey respondent is taken their survey and arrives at this question, the tool will randomly select 1

image from the specified "Random Image Group" to display

• That randomly selected image can then be held constant throughout that respondents survey using the

"Pipe" functionality in subsequent questions; if the programmer intends to do so • When exporting survey results, the data file will display the file name of the image that respondent was shown

You can upload a group of images that will be randomly shown on the survey. To manage the "groups" of random images, you can click the manage groups link after inserting the question type, or, go to admin tools > manage random groups

#### • Random Message – Single Choice Options

Random message is displayed to respondent from a group of messages that are defined by the survey administrator.

When building a survey, "Random Message; One Answer (Option Buttons)" is now a question type

• When selected, this question type functions similarly to the previous custom question, but now utilizing the

"Random Message Group" defined earlier

• When a survey respondent is taken their survey and arrives at this question, the tool will randomly select a predetermined

number of text-based messages from the Excel file associated with the "Random Message Group"

• These messages will appear as answer choices to a question, with an option button below each

• Respondents may only select a single answer choice

• Their single selection may then be pulled into a subsequent question using the "Pipe" functionality in subsequent

questions; if the programmer intends to do so

•When exporting survey results, the data file will display the actual text of the message that respondent selected;

including when piped forward to subsequent questions

You can upload a group of text messages that will randomly be shown on the survey.

To manage the "groups" of random images, you can click the manage groups link after inserting the question type, or, go to admin tools > manage random groups With messages you import from excel file.

Each time this question type is used within a survey on a different page, different random messages (answer choices) will be shown

• Randomly selected messages (answer choices) will only remain constant across multiple questions on the same page

• A respondents single selection of a messages (answer choice) may then be pulled into a subsequent question using the

"Pipe" functionality in subsequent questions; if the programmer intends to do so

• During a respondents single survey instance, the same message file will never be randomly selected more than once

(meaning that a respondent will never see the same random message twice unless specified by the survey programmer

using the "Pipe" functionality or by having multiple questions of this type on the same page)

• Across the course of a study, the survey tool will to the best of its ability ensure even distribution of all statements within

a Random Message Group Excel file across the total sample of respondents •When exporting survey results, the data file will display the actual text of the message that respondent selected; including

when piped forward to subsequent questions

#### • Respondent File Upload

Respondent can upload one file at a time. For multiple files, use the matrix text/dropdown or dynamic row matrix with the file upload column type.

| <b>1</b> 3. | Please upload your resume.*<br><b>Select file to upload:</b><br>(click "Browse" button below to locate file) |
|-------------|----------------------------------------------------------------------------------------------------|
|             | File size restricted to: 4000 KB<br>File type restricted to: DOC,DOCX,PDF                                    |
|             | Choose File No file chosen                                                                                   |
|             | File Name: (limit 255 characters)                                                                            |
|             | File Description: (limit 255 characters)                                                                     |
|             | Upload                                                                                                    |

Files Uploaded:

There are two display modes:

- Show "File Name" and "File Description" text boxes
- Hide "File Name" and "File Description" text boxes.

To change the setting choose "Yes" or "No" from the drop down box shown below on the edit item page:

| Options                                                                                                    |                                                                                                    |
|----------------------------------------------------------------------------------------------------|----------------------------------------------------------------------------------------------------|
| Accepted File Types                                                                                                    |                                                                                                    |
| ● Not Required. No File Type Restrictions. Respond                                                                                                 | lent can skip this question without uploading a file.                                                                                    |
| O Required. Restrict File Type to below checked file                                                                                               | e types. A file must be uploaded by respondent.                                                                                          |
| .AVI .DOC .DOCX .DWG .DXF                                                                                                    | .GIF .JPG .MP3 .MPEG                                                                                                    |
| .MOV .PDF .PNG .SWF .WAV                                                                                                    | .WMA .WMV .XLS .XLSX                                                                                                    |
| .ZIP                                                                                                    |                                                                                                    |
| Accepted file size limit                                                                                                    |                                                                                                    |
| 400 <b>KB</b>                                                                                                    | Select "Yes" to show the file                                                                                                    |
| File Storage Location                                                                                                    | name and file description text<br>boxes, and "No" to hide them.                                                                          |
| File System ∨                                                                                                    | ,                                                                                                    |
| Show File Name and File Description Tex                                                                                                    | xt Boxes for Respondent                                                                                                    |
| No V                                                                                                    |                                                                                                    |
| WARNING! This survey has responses. To save<br>item, you must un-check the box which will ren<br>Save responses to this item. Check this box to sa | the responses to this question and only edit the question text, keep<br>nove responses to only this item.<br>ave responses to this item. |
| Show in Take Review Survey.                                                                                                    |                                                                                                    |

The question with the textboxes hidden looks like so:
| test                                                                                                    | Page 1 of 2                      |
|----------------------------------------------------------------------------------------------------|----------------------------------|
| 1. test<br>Select file to upload:<br>(click "Browse" button below to lo<br>File size restricted to: 400 K<br>File type restricted to: No fil<br>Upload Successful for: Tat | ons.<br>Browse Upload<br>pur.gif |
|                                                                                                    | Next                             |

The question with the textboxes shown looks like so:

| 2. test with filename<br>Select file to upload:<br>(click "Browse" button below to locate file)<br>File size restricted to: 4000 KB<br>File type restricted to: No file type restrictions.<br>Browse Upload<br>File Name: (limit 255 characters)<br>File Description: (limit 255 characters) | te                                                                     | st                                                                                                    |               | Page 2 of 2 |
|----------------------------------------------------------------------------------------------------|------------------------------------------------------------------------|----------------------------------------------------------------------------------------------------|---------------|-------------|
| Browse     Upload       File Name: (limit 255 characters)                                                                                                    | 2. test with<br>Select fil<br>(click "Brow<br>File size r<br>File type | filename<br>l <b>e to upload:</b><br><sup>vse"</sup> button below to locate file)<br>restricted to: 4000 KB<br>restricted to: No file type restrictions. |               |             |
| File Description: (limit 255 characters)                                                                                                    | File Name                                                              | 2: (limit 255 characters)                                                                                                    | Browse Upload |             |
|                                                                                                    | File Desci                                                             | iption: (limit 255 characters)                                                                                                    |               |             |

• TOUCH - Clickable Image Maps

Specify an image and define your own click regions for use with kiosks and touch screens. The value from the click region is stored as the survey answer and displays in the box below the image.

#### Define Image Maps

Add a image map to the selected image by selecting the Rectangle or C shape image maps. The Custom Shape button is used for circles, triang

You can edit a custom map by clicking on one of the plotted points or a

Each time you add an image map, you can define the text label descript the hotspot, to be used in the text only export and reports as the respondit them in the textbox below and remember to click save.

| 😳 🤤 🔍 Zoom: [              | 100% 🔻  | Output:    | Standar  | d imagemap        | ▼ Fi  | ll:Outl |
|----------------------------|---------|------------|----------|-------------------|-------|---------|
| 0 <sup>◯</sup> rectangle ▼ | Coords: | 238,138,30 | 1,2Href: | javascript:void(0 | )Alt: | 0       |
| 1 rectangle V              | Coords: |            | Href:    | javascript:void(0 | Alt:  | 1       |

CLICK ON IMAGE FOR FIRST POINT, THEN MOVE MOUSE TO DEFINE IM Ready

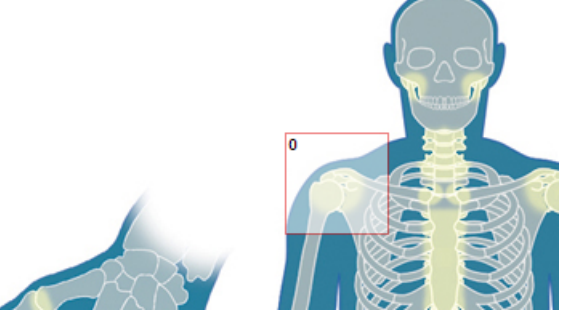

On the survey the boxes, circles or polygons are hidden, but if a respondent clicks there, the text associated with the area automatically populates the text box below.

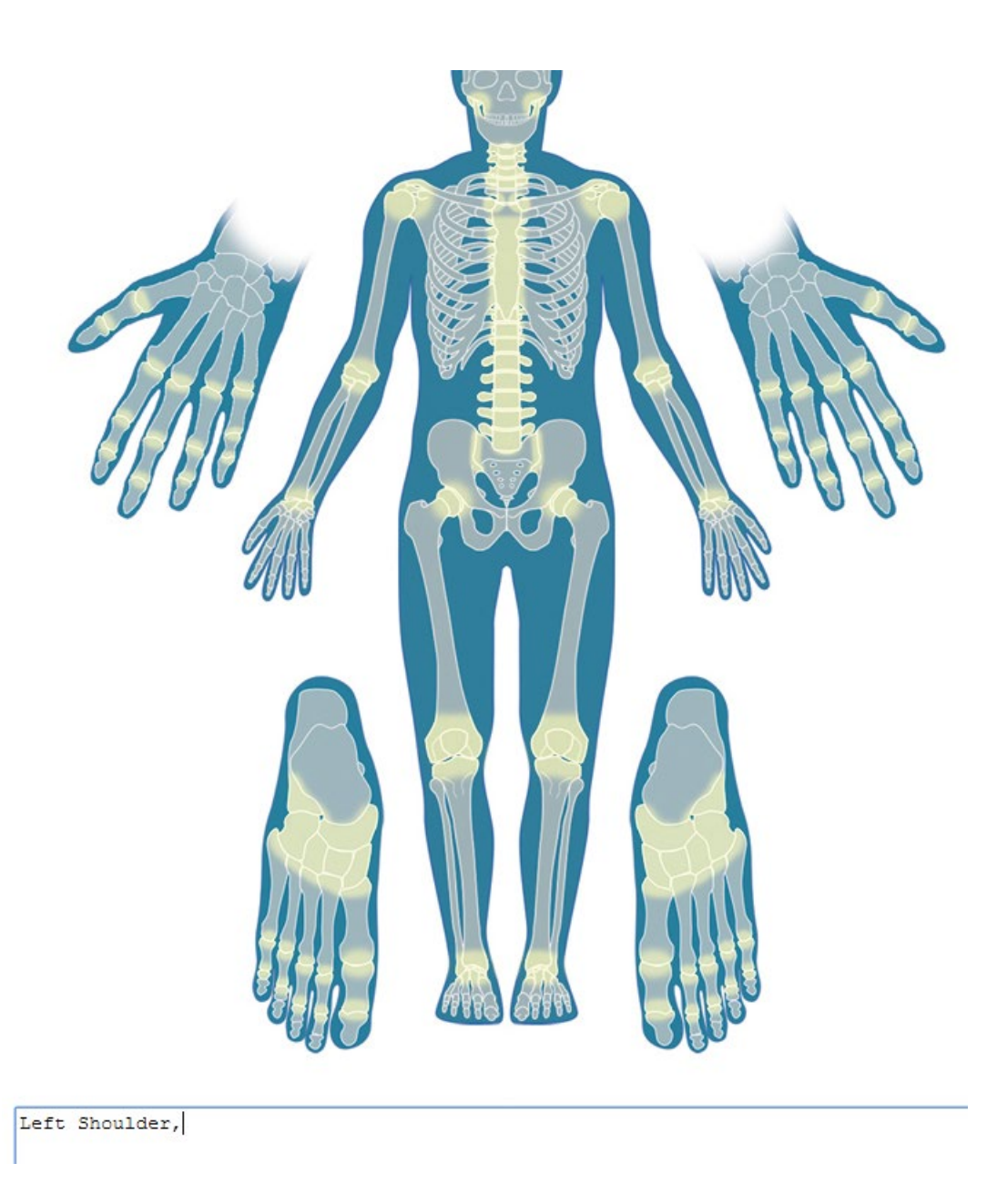

## • TOUCH - Number Slider

The number slider shows in html 5 if an iphone, kiosk, ipad or touchscreen is being used.

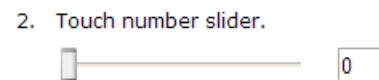

## • TOUCH – Single Choice Buttons

Specify answer text, and answer option text. The answer option text will appear on the buttons. This question type works in phones, kiosks, ipads, and works with touch enabled devices (finger touch, pen, cursor, or mouse)

#### [No Title Entered]

| insert        |
|---------------|
| insert cond.  |
| hide<br>cond. |
| edit          |
| delete        |
| copy          |
| move          |
| pipe          |
|               |
|               |
|               |
|               |
|               |

When an item is selected, the button highlights. Even when clicking the back button it will highlight what was chose prior. Below is how this looks on a survey:

| new touch single choice buttons question type demo |
|----------------------------------------------------|
| Page 1 of 2                                        |
| Very Significant                                   |
| Significant                                        |
| Neutral                                            |
| Insignificant                                      |
| Very Insignificant                                 |
|                                                    |
| Next                                               |

## Modify Survey

The Modify Survey page is displayed with the survey title and the first question.

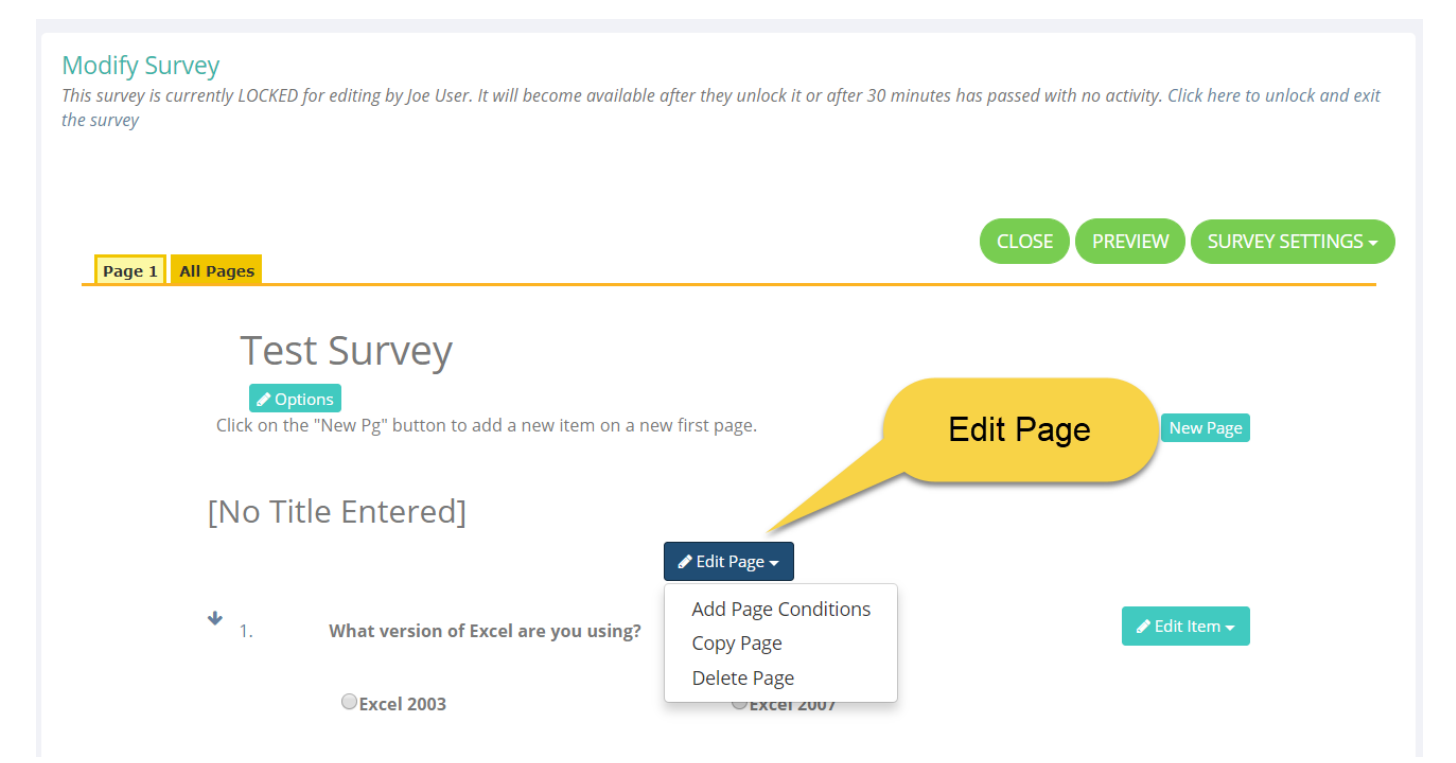

## Insert a New Question on a New Page

Your survey can contain an unlimited number of questions distributed amongst any number of pages. You can also copy existing items and then edit them. Below shows the different item actions.

| Test Survey                                                                                                    |                        |                                                                         |
|----------------------------------------------------------------------------------------------------|------------------------|-------------------------------------------------------------------------|
| <b>Options</b> Click on the "New Pg" button to add a new item on a new item on a new item o | ew first page.         | New Page                                                                |
| [No Title Entered]                                                                                                    | 🖋 Edit Page 🗸          |                                                                         |
| • 1. What version of Excel are you using?                                                                                                    |                        |                                                                         |
| Excel 2003                                                                                                    | ©Excel 2007            | Insert Item Above<br>Insert Question Condition<br>Insert Hide Condition |
|                                                                                                    | Item actions<br>menu   | Delete Item<br>Copy Item<br>Move Item                                   |
| <b>†</b>                                                                                                    | • · · · /1 - · · · · · | Pipe Item                                                               |

- Click Edit to edit an existing question.
- Click **Delete** if you decide that you don't want this question anymore.
- Click **Copy** to copy the question, then you can edit it to save time.
- Click **Move** to change the order of the question.
- Click Pipe if you'd like to display the question answer in the text of questions on subsequent pages

## Add Page Conditions

#### Before you begin...remember this:

- Plan ahead and insert all of your pages and questions first, deleting pages and questions will delete any page conditions associated with them.
- Insert page conditions on the page FOLLOWING the questions that will trigger them.

- Don't overcomplicate – pages AUTOMATICALLY go from one page to the next and you don't need to add page conditions to go forwards. Most of the time you only need one page condition to hide a page determined by a prior answer. Keep it simple.
- Multiple Page conditions When you have multiple conditions they are evaluated with "AND" unless you change the "group" in which they are evaluated as "OR".

#### Examples:

Answer:\*

Group:

Skip to:

Row: (matrix only)

Group1

No Skips

"AND" example: Hide page if Question 1 = yes OR question 2 = yes (this would have 2 different groups) By default all page conditions go under the same group number – which means each one has to evaluate to true in order for the page condition to trigger to hide the page.

"OR" example: Hide page if Question 1 = yes OR question 2 = yes (this would have 2 different groups)

| "NO S                               | O PAGE"<br>KIP" page                 | conditions<br>will SHO                                                   | will over-ride "NO SKIP"<br>W the page if the condit                                                                  | page conditior<br><b>ion is TRUE a</b> i       | is, so with th<br>nd HIDE the | at in min<br><b>page if t</b> | d, they should<br>t <b>he condition</b> | be separated on o<br><b>is FALSE.</b> | different pages.    |                   |               |
|-------------------------------------|--------------------------------------|--------------------------------------------------------------------------|----------------------------------------------------------------------------------------------------|------------------------------------------------|-------------------------------|-------------------------------|-----------------------------------------|---------------------------------------|---------------------|-------------------|---------------|
| Loop c<br>to go b                   | onditions<br>ackwards                | are auton<br>to the ski                                                  | natically created when yo<br>pped page then forwards                                                                  | u select a page<br>again repeate               | condition th<br>dly until the | nat skips<br>loop con         | to a page prior<br>dition is not m      | r to the current pa<br>let anymore.   | ge. This will cause | e the flow of the | survey        |
| Edit                                | Page                                 | Group                                                                    | Question or Token                                                                                                    | Operator                                       | Answer                        | Row                           | Condition                               | Skip To Page                          | Skip To End         | Loop Page         | Dele          |
| edit                                | 2                                    | 1                                                                        | test                                                                                                    | =                                              |                               |                               | True                                    | show page                             | N                   | N                 | dele          |
|                                     |                                      |                                                                          |                                                                                                    |                                                |                               |                               |                                         |                                       |                     |                   |               |
| Create<br>Not Pr<br>Create          | e a page co<br>ovide ope<br>Conditio | a Pag<br>ondition by<br>erators do<br>n based or<br>Hidde                | y selecting a question froi<br>not require an answer.                                                                 | <b>n</b> a prior page<br>ken<br>ta User Data   | , and then sp                 | pecifying                     | the operator a                          | ind answer in the                     | form below. Note    | e that the Provid | ed and        |
| Create<br>Not Pr<br>Create<br>Token | e a page co<br>ovide ope<br>Conditio | a Pag<br>ondition by<br>erators do<br>n based or<br>Hidde<br>No To<br>OR | selecting a question froi<br>not require an answer.<br>n Question Answer OR To<br>n Field data, Email List Da<br>oken | <b>n</b> a prior page<br>ken<br>ta, User Data, | , and then sp<br>all Non-Ques | becifying<br>stion Tok        | the operator a<br>ens (Note: Sco        | re tok                                | form below. Note    | that the Provid   | ed and<br>urv |

v v

v Note: Skip to End of survey means it skips to the completion page of the survey, so that completion logic can execute. Click

Save

# **Email Trigger Page Conditions**

Email trigger page conditions trigger the sending of an email when a certain question is answered a way that you specify. Email triggers are configured the same way page conditions are configured. Under the "Page" drop down, select "Add Email Trigger" or "View Email Triggers" to add or modify and email triggers for that page.

These emails are separate from the built in "Completion Email" that is configured on the "Survey Options" > "Completion" tab. These emails are also separate from the ActiveLogic workflow emails configured in ActiveLogic that are sent only on survey completion.

| test               |                      |
|--------------------|----------------------|
| Options            |                      |
| [No Title Entered] |                      |
|                    | 🖋 Edit Page 👻        |
| <b>↓</b> 4. tf     | Edit Page Properties |
| None 🔻             | Add Page Conditions  |
|                    | View Email Triggers  |
|                    | Remove Page Break    |
|                    | Copy Page            |
|                    | Move Page            |
| <b>↑</b> 5. test   | Delete Page          |
| ✤ OStrongly Agree  |                      |
| ⊘Agree             |                      |
| ONeutral           |                      |
| ODisagree          |                      |
| OStrongly Disagree |                      |

When you add an email trigger, you enter the email details as shown below:

| Edit Ema                                    | il Trigger Conditio                                                                    | n                                                       |                                    |                           |      |
|---------------------------------------------|----------------------------------------------------------------------------------------|---------------------------------------------------------|------------------------------------|---------------------------|------|
| Edit the existing Em<br>Create Email Trigge | ail Trigger condition by selecting a questi<br>r Condition based on Question Answer Ol | ion from a prior page, and then specifying t<br>R Token | he operator and answer in the for  | m below.                  |      |
| Token:                                      | Hidden Field data, Email List Data, User D                                             | Data, all Non-Question Tokens (Note: Score              | tokens will only show up if you ha | ve points in your survey) |      |
|                                             | OR                                                                                     | Ť                                                       |                                    |                           |      |
| Question:                                   | test (Page 1 )                                                                         | *                                                       |                                    |                           |      |
|                                             | -                                                                                      |                                                         |                                    |                           |      |
| Operatori*                                  | Found To T                                                                             | 1                                                       |                                    |                           |      |
| Operator."                                  | True                                                                                   |                                                         |                                    |                           |      |
| Row: (matrix only)                          | True *                                                                                 | -                                                       |                                    |                           |      |
| Group:                                      | Group1                                                                                 | -                                                       |                                    |                           |      |
| From Email:*                                | sbriggs@classapps.com                                                                  |                                                         |                                    |                           |      |
| From Name:                                  | Sheryl                                                                                 |                                                         |                                    |                           |      |
| To Email:*                                  | sales@classapps.com                                                                    |                                                         |                                    |                           |      |
| CC Email:                                   | cc@gmail.com                                                                           |                                                         |                                    |                           |      |
| BCC Email:                                  | bcc@gmail.com                                                                          |                                                         |                                    |                           |      |
| Email Subject:                              | Test email trigger                                                                     |                                                         |                                    |                           |      |
|                                             | Test email trigger with a token in it.<br>#ResponseID#                                 |                                                         |                                    |                           |      |
| Email Message:                              |                                                                                        |                                                         |                                    |                           |      |
| Email Description:                          | Test email trigger                                                                     |                                                         |                                    |                           |      |
|                                             |                                                                                        |                                                         | Cancel                             | Delete this email trigger | Save |

After adding/editing an email trigger you can see a list of the trigger you added on the view email trigger page:

| Edit        | EXISTINE<br>Email Triggers an<br>Page Em | e page conditions that yo | ger Co         | nditions          |          |        |     |           |        |
|-------------|------------------------------------------|---------------------------|----------------|-------------------|----------|--------|-----|-----------|--------|
| dit         | Page Em                                  | e page conditions that yo | u set where ce |                   |          |        |     |           |        |
| edit        |                                          | an subject                | Group          | Question or Token | Operator | Answer | Row | Condition | Delete |
|             | 2                                        | Test email trigger        | 1              | test              | =        |        |     | True      | delete |
| (           | Question:                                | Please Select             |                |                   | Ŧ        |        |     |           |        |
| (           | Question:                                | Please Select             |                |                   | Ŧ        |        |     |           |        |
| (           | Operator:*                               | Equal To                  |                | T                 |          |        |     |           |        |
|             | Answer:*                                 |                           |                |                   |          |        |     |           |        |
| F           | Row: (matrix onl                         | y)                        |                | Ŧ                 |          |        |     |           |        |
| (           | Group:                                   | Group1                    |                | v                 |          |        |     |           |        |
| F           | From Email:*                             | you@gmail.com             |                |                   |          |        |     |           |        |
|             | From Name:                               | Your Name                 |                |                   |          |        |     |           |        |
| 1           | To Email:*                               | to@gmail.com              |                |                   |          |        |     |           |        |
| י           |                                          | cc@gmail.com              |                |                   |          |        |     |           |        |
| י<br>ר<br>( | CC Email:                                |                           |                |                   |          |        |     |           |        |

## **Question Conditions**

Question conditions hide or show one or more extra text box entries inside of a particular question.

The extra text boxes are triggered by a specific answer option being selected, that you choose.

Click the "Insert Question Condition" button to the right of the question that you want to add conditional text boxes to.

| -                      | -                           | 🖋 Edit Page 🗸         |                                                                             |
|------------------------|-----------------------------|-----------------------|-----------------------------------------------------------------------------|
| <b>↓</b> 2.            | What version of Excel are y | ou using?             | ✓ Edit Item -                                                               |
|                        | Excel 2003                  | OExcel 2007           | Insert Item Above                                                           |
|                        |                             |                       | Insert Hide Condition<br>Edit Item<br>Delete Item<br>Copy Item<br>Move Item |
| <b>↑</b> <sub>3.</sub> | Example of "Matrix - One A  | nswer Pre Row (Icons) | Pipe Item Edit Item -                                                       |

Check the checkbox next to the answer option that will trigger the extra text box to show up as shown below.

| Question Conditions                               | Check the checkbox       |
|---------------------------------------------------|--------------------------|
| Please select the choice(s) that will trigger the | next to answer that will |
| What version of Excel are you using?              | trigger then click       |
|                                                   | "Update Trigger"         |
| Trigger conditions on                             |                          |
| Excel 2003                                        |                          |
| Excel 2007                                        |                          |
|                                                   | Update Trigger           |

Then enter the text that will display next to the new text box, and set the width of the text box. Then click "Save" as shown below.

# **Question Conditions**

Please select the choice(s) that will trigger the conditional questions.

What version of Excel are you using?

# Trigger conditions on Excel 2003 Excel 2007 Update Trigger Onditional Question(s) Enter the text of the conditional question and then select "Save". Why are you still using Excel 2007? Enter the width for the text box (Example values: 100px or 100%) 300px

#### That's it.

To update a question condition, click the "Update" button to the right of the condition. To delete a question condition, click the "Delete" button to the right of the condition as shown below:

| <b>Conditional Question(s)</b><br>Enter the text of the conditional question and then select "Save". |        |
|----------------------------------------------------------------------------------------------------|--------|
| Enter the width for the text box (Example values: 100px or 100%)<br>300px                            | Save   |
| Why are you still using Excel 2007?                                                                  | Delete |
|                                                                                                    | Back   |

On the survey, when the respondent clicks that answer, it will dynamically display the text box below the question.

| v 1. | Question condition example |
|------|----------------------------|
|      | ○ Strongly Agree           |
|      | <ul> <li>Agree</li> </ul>  |
|      | ○ Neutral                  |
|      | ○ Disagree                 |
|      | O Strongly Disagree        |
|      |                            |
|      | Why did you click "agree"? |
|      |                            |
|      |                            |

If the selection is not selected, the conditional text box does not appear:

| 1. | Question condition example |
|----|----------------------------|
|    | ○ Strongly Agree           |
|    | ○ Agree                    |
|    | Neutral                    |
|    | ○ Disagree                 |
|    | O Strongly Disagree        |
|    |                            |
| 2. | matrix text box            |
|    | 1.                         |

## Hide/Show on Same Page Question Conditions

To hide or show a question in the same page with a triggering question, click to insert a hide/show question.

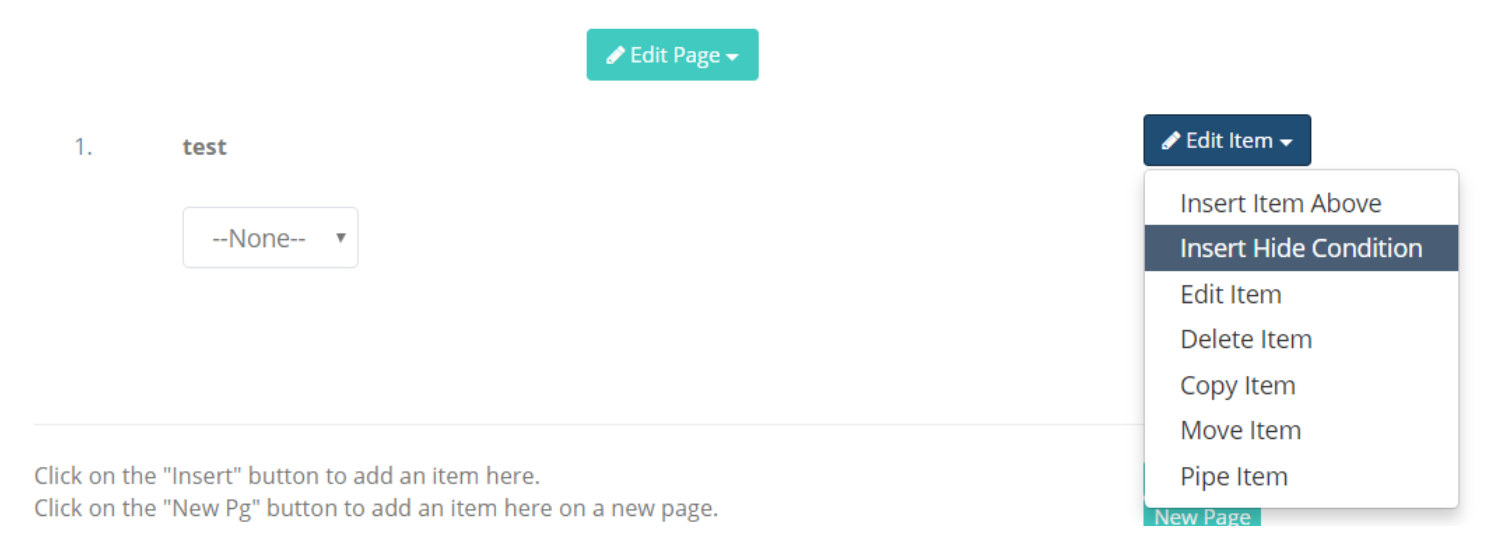

Page 49 of 78

Then select the triggering question and answer that will cause this question to appear, or disappear dynamically on this page without a postback.

| Question                                                                         | bido cond                                      | litions in th                                                                                                    | o como groun                                                                                                    | are evaluated togeth                                                                                                    | or with an AND operator                                                                                                    |                   |                       |                                 |              |
|----------------------------------------------------------------------------------|------------------------------------------------|----------------------------------------------------------------------------------------------------|----------------------------------------------------------------------------------------------------|----------------------------------------------------------------------------------------------------|----------------------------------------------------------------------------------------------------|-------------------|-----------------------|---------------------------------|--------------|
| Each gro                                                                         | up is evalu                                    | ated with o                                                                                                    | ther groups u                                                                                                    | ising an OR operator.                                                                                                    | To evaluate all hide question                                                                                                 | on hide conditio  | ons, use a sir        | ngle group numbe                | er.          |
| Edit                                                                             | Hidelte                                        | emID                                                                                                    | Group                                                                                                    | Question or Toke                                                                                                    | n Operator                                                                                                    | Answer            | Row                   | Condition                       | Delete       |
| Ireate a                                                                         |                                                |                                                                                                    |                                                                                                    |                                                                                                    |                                                                                                    |                   |                       |                                 |              |
| Create a                                                                         |                                                |                                                                                                    |                                                                                                    |                                                                                                    |                                                                                                    |                   |                       |                                 |              |
| that the l                                                                       | question n<br>Provided ai                      | nide conditi<br>nd Did Not                                                                                                   | on by selectin<br>Provide oper                                                                                     | g a question from pric<br>ators do not require a                                                                                                    | or in the survey, and then s<br>n answer.                                                                                     | specifying the o  | oer                   | for                             | m below. Not |
| that the l<br>Create Q                                                           | question n<br>Provided ai<br><b>Question H</b> | nide conditi<br>nd Did Not<br>I <b>ide Condit</b><br>Hidden Fie                                                              | on by selectin<br>Provide oper<br><b>ion based or</b><br>Id data, Emai                                             | g a question from pric<br>ators do not require a<br><b>Question Answer O</b><br>Ust Data, User Data                                                           | or in the survey, and then s<br>in answer.<br>I <b>R Token</b><br>all Non-Question Tokens (N                                  | specifying the op | Se                    | elect                           | m below. Not |
| that the l<br>Create Q<br>Token:                                                 | question n<br>Provided ai<br><b>(uestion H</b> | nide conditi<br>nd Did Not<br><b>lide Condit</b><br>Hidden Fie<br>your surve                                                 | on by selectin<br>Provide oper<br><b>tion based or</b><br>Id data, Emai<br><u>y</u> )                              | g a question from pric<br>ators do not require a<br><b>1 Question Answer O</b><br>I List Data, User Data,                                                     | or in the survey, and then s<br>in answer.<br>i <b>R Token</b><br>all Non-Question Tokens (N                                  | specifying the o  | Se<br>L               | elect<br>ogic                   | m below. Not |
| that the l<br>Create Q<br>Token:                                                 | question n<br>Provided ai<br>Question H        | nide conditi<br>nd Did Not<br><b>lide Condit</b><br>Hidden Fie<br>your surve<br>No Token                                     | on by selectin<br>Provide oper-<br><b>ion based or</b><br>Id data, Emai<br>y)                                      | g a question from pric<br>ators do not require a<br><b>n Question Answer O</b><br>I List Data, User Data,                                                     | or in the survey, and then s<br>in answer.<br>I <b>R Token</b><br>all Non-Question Tokens (N                                  | specifying the o  | Se<br>L               | elect<br>ogic                   | m below. Not |
| that the I<br>Create Q<br>Token:                                                 | question n<br>Provided ai<br><b>Question H</b> | nide conditi<br>nd Did Not<br>lide Condit<br>Hidden Fie<br>your surve<br>No Token                                            | on by selectin<br>Provide oper<br><b>:ion based or</b><br>!ld data, Emai<br>y)                                     | g a question from prio<br>ators do not require a<br><b>Question Answer O</b><br>I List Data, User Data,                                                       | or in the survey, and then s<br>in answer.<br>J <b>R Token</b><br>all Non-Question Tokens (N                                  | specifying the o  | Se<br>L               | elect<br>ogic                   | m below. Not |
| that the I<br>Create C<br>Token:<br>Question                                     | question n<br>Provided ai<br>Question H        | nide conditi<br>nd Did Not<br>lide Condit<br>Hidden Fie<br>your surve<br>No Token<br>OR<br>No Avai                           | on by selectin<br>Provide oper<br>tion based or<br>eld data, Emai<br>y)<br>lable Questio                           | g a question from prio<br>ators do not require a<br><b>Question Answer O</b><br>I List Data, User Data,<br>ns                                                 | or in the survey, and then s<br>in answer.<br>I <b>R Token</b><br>all Non-Question Tokens (N                                  | Note: Score t     | Se L                  | elect<br>ogic                   | m below. Not |
| that the l<br>Create Q<br>Token:<br>Question                                     | question n<br>Provided a<br>Question H         | iide conditi<br>nd Did Not<br><b>lide Condit</b><br>Hidden Fie<br>your surve<br>No Token<br>OR<br>No Avai<br>Note: Keep      | on by selectin<br>Provide oper<br><b>:ion based or</b><br>eld data, Emai<br>y)<br>lable Questio<br>o in mind that  | g a question from pric<br>ators do not require a<br><b>n Question Answer O</b><br>I List Data, User Data,<br>I List Data, User Data,<br>ns                    | or in the survey, and then s<br>in answer.<br>I <b>R Token</b><br>all Non-Question Tokens (N<br>                              | Note: Score t     | Der<br>L<br>que       | elect<br>ogic<br>Click          | m below. Not |
| that the I<br>Create Q<br>Token:<br>Question<br>Operator                         | question n<br>Provided an<br>Question H        | ide conditi<br>nd Did Not<br>lide Condit<br>Hidden Fie<br>your surve<br>No Token<br>OR<br>No Avai<br>Note: Keep<br>Equal To  | on by selectin<br>Provide oper<br><b>:ion based or</b><br>!d data, Emai<br>:y)<br>lable Questio<br>o in mind that  | g a question from prid<br>ators do not require a<br><b>Question Answer O</b><br>I List Data, User Data,<br>ns<br>only questions prior t                       | or in the survey, and then s<br>in answer.<br>I <b>R Token</b><br>all Non-Question Tokens (N<br>to this question should trig  | Note: Score t     | per<br>S(<br>L<br>que | elect<br>ogic<br>Click<br>Save" | m below. Not |
| that the I<br>Create C<br>Token:<br>Question<br>Operator<br>Answer:*             | question n<br>Provided ar<br>Question H        | iide conditi<br>nd Did Not<br>lide Condit<br>Hidden Fie<br>your surve<br>No Token<br>OR<br>No Avai<br>Note: Keep<br>Equal To | on by selectin<br>Provide oper<br>tion based or<br>eld data, Emai<br>y)<br>lable Questio<br>o in mind that         | g a question from prio<br>ators do not require a<br>a Question Answer O<br>I List Data, User Data,<br>I List Data, User Data,<br>ns<br>only questions prior t | or in the survey, and then s<br>in answer.<br>I <b>R Token</b><br>all Non-Question Tokens (N<br>to this question should trigg | Note: Score t     | S(<br>L<br>que        | elect<br>ogic<br>Click<br>Save" | m below. Not |
| that the I<br>Create C<br>Token:<br>Question<br>Operator<br>Answer:*<br>Row: (ma | question n<br>Provided a<br>Question H         | ide conditi<br>nd Did Not<br>lide Condit<br>Hidden Fie<br>your surve<br>No Token<br>OR<br>No Avai<br>Note: Keep<br>Equal To  | on by selectin<br>Provide oper<br><b>:ion based or</b><br>eld data, Emai<br>ey)<br>lable Questio<br>o in mind that | g a question from prid<br>ators do not require a<br><b>Question Answer O</b><br>I List Data, User Data,<br>ns<br>only questions prior t                       | or in the survey, and then s<br>in answer.<br>I <b>R Token</b><br>all Non-Question Tokens (N<br>                              | Note: Score t     | oer<br>L<br>que       | elect<br>ogic<br>Click<br>Save" | m below. Not |

## **Preview Your Survey**

Click **Preview** to see how the survey will actually appear to the users. There is also a link on the survey title in the survey list page where you can preview the survey. You must click the "launch" button to launch the survey before you can preview it.

On the survey options page you can set the survey start and end date or close the survey by clicking the close button. If the survey is closed, or if the survey start and end dates are over, then the respondent will see a "Survey Not Live" message when trying to preview.

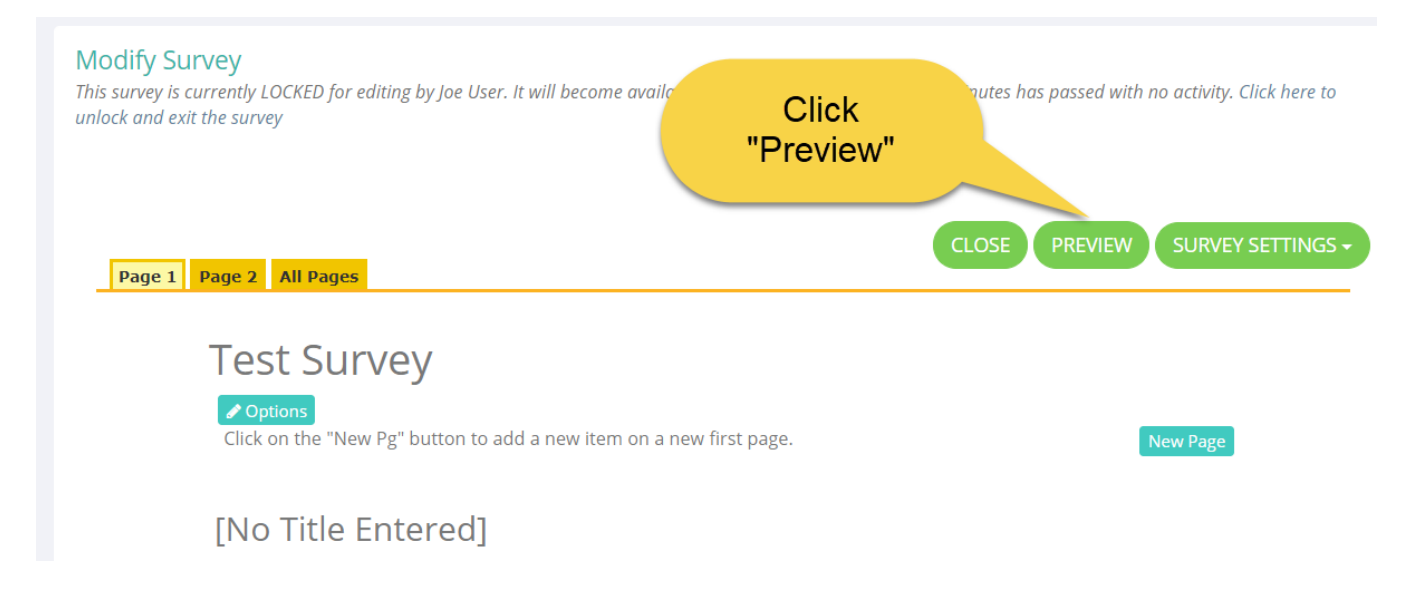

Alternatively, click the link of the survey name in the survey list page.

| All Surveys- |        |                             | Click Title to<br>Preview |        |         | °      |         |       | Search title and owner fields |         |        | GO    |
|--------------|--------|-----------------------------|---------------------------|--------|---------|--------|---------|-------|-------------------------------|---------|--------|-------|
| Manage       | Status | Title (click to preview)    | ce Created                | Design | Options | Deploy | Analyze | Total | Comp/<br>Incomp.              | Archive | Delete | Clear |
| CLOSE        | Open   | Test Survey                 | 02/09/2018                |        |         |        | Last    | 0     | 0/0                           |         |        |       |
| LAUNCH       | Design | Smileys                     | 02/07/2018                |        | B       |        | Last    | 0     | 0/0                           |         |        |       |
| CLOSE        | Open   | test for star question type | 10/12/2017                |        |         |        | Lad     | 1     | 0/1                           |         |        | 0     |
| CLOSE        | Open   | test3                       | 10/08/2017                |        |         |        | Last    | 1     | 0 / 1                         |         |        | 8     |
| CLOSE        | Open   | test2                       | 10/08/2017                |        |         |        | Lat     | 0     | 0/0                           |         |        |       |
| CLOSE        | Open   | test                        | 06/21/2017                |        |         |        | Lut     | 19    | 6 / 13                        |         |        | 8     |

## Set Survey Options

The survey options page contains all of the settings for this survey. To get to the survey options page you can click the "Options" button on the modify survey page.

Or, you can get to the Survey Options page by clicking the **Edit** button next to the survey title when you are in **Design mode**.

Or by clicking the **Options** button on the **Manage Surveys** page.

| All Surveys |        | SI                          | urvey options | · ·          |        |         |   |
|-------------|--------|-----------------------------|---------------|--------------|--------|---------|---|
| Manage      | Status | Title (click to preview)    | Date Created  | Des. Options | Deploy | Analyze | Т |
| CLOSE       | Open   | Test Survey                 | 02/09/2018    |              |        | Lut     |   |
| LAUNCH      | Design | Smileys                     | 02/07/2018    |              |        | Lat     |   |
| CLOSE       | Open   | test for star question type | 10/12/2017    |              |        | Lat     |   |
| CLOSE       | Open   | test3                       | 10/08/2017    |              |        | Lat     |   |

Before you deploy your survey you must select the **Survey Options.** The settings you should check should include:

#### General Tab:

- Change the **Status** from open to close
- Set the Start/End Date
- Indicate survey **Owners** (If you make someone else an owner of your survey they can edit and delete it and view reports)
- Security: Restricted to Owners or Public
- Language select the language for the survey
- Admin Email for "From" emails for survey completion emails.

#### Display Tab:

- Choose Template for survey design layout
- Choose **Navigation** buttons
- **Numbering** options

#### Access Tab:

- Choose the **Respondent Access Level** Do you want to require that the respondent log in or do you want to allow anonymous access? Do you want the person to be able to respond only once or can they respond more than once? Do you want to allow someone to return to an incomplete survey so that they can finish it?
- Choose whether to show this survey in the user workspace.
- Survey restrictions by user, group or IP address
- Max responses for all users/Max responses per user
- Timed surveys

#### Completion Tab:

- Set the Completion Action and Completion Message/URL
- Indicate who to send the **Responses** to

#### ActiveLogic Tab:

Configure ActiveLogic completion workflow

#### Report Tab:

- **Report** format (bar/pie default)
- Alias text display option

#### Advanced Tab:

- Hidden Fields
- Dynamic Tokens
- Survey Review

## Validation Tab:

- Automatic test/fix for reporting issues
- Soft and Hard validation
  - Soft warns user before continuing
  - Hard Doesn't let user advance until completed

From the modify survey page you can click "OPTIONS" button to get to the survey options page.

The survey options page contains all of the settings for this survey.

| urvey Options<br>rvey Options<br>ist Survey' Survey<br>ease make changes in the f | form belc | ow. Note that all fields mark                                                                                                    | ed with an asterisk(*)are re                                                                                                    | quired.                                                                                                 |                       |                                                            |                          |
|-----------------------------------------------------------------------------------|-----------|----------------------------------------------------------------------------------------------------|----------------------------------------------------------------------------------------------------|----------------------------------------------------------------------------------------------------|-----------------------|------------------------------------------------------------|--------------------------|
| General                                                                           | Display   | Access                                                                                                    | Completion                                                                                                    | ActiveLogic                                                                                             | Report                | Advanced                                                   | Vali                     |
| Title*                                                                            |           | Test Survey                                                                                                    |                                                                                                    |                                                                                                    |                       |                                                            |                          |
| Status                                                                            |           | Open  Status Definitions: Master: Only admins can Design: Survey cannot be Open: Survey is open and Closed: Survey is closed it Archived: Survey is archiv | edit, owners can create sur<br>previewed or taken becaus<br>it can be previewed and de<br>cannot be previewed or re-<br>red, cannot delete until una | veys from the master surv<br>e it has not been launched<br>ployed,<br>sponded <del>to.</del><br>chived. | rey.<br>d.            | You can<br>translate all<br>survey text<br>with one click. |                          |
| Language                                                                          |           | English (Standard)                                                                                                    |                                                                                                    | Translate Su                                                                                            | Irvey                 |                                                            | /                        |
| Owners*                                                                           |           | Enter the usernames for a                                                                                                    | ll owners of this survey. Sep                                                                                                    | parate each name with a s                                                                               | emi colon, and make   | sure that your username is                                 | in the <mark>l</mark> is |
|                                                                                   |           | admin;                                                                                                    |                                                                                                    |                                                                                                    | Search                | ▼ Add                                                      |                          |
| User Group Owners:                                                                |           | Enter the User Group nam                                                                                                    | nes who are owners of this s                                                                                                    | survey. Separate each nan                                                                               | ne with a semi-colon. |                                                            |                          |
|                                                                                   |           | ;                                                                                                    |                                                                                                    |                                                                                                    | Search Grou           | ip B 🔻 Add                                                 |                          |

## To see the other options, click the tabs as shown below:

| Survey Options<br>Survey Options<br>'Test Survey' Survey<br>Please make changes in | the form below. Note | e th                 | Click Tabs to | see other opti | ons    |          |            |     |
|------------------------------------------------------------------------------------|----------------------|----------------------|---------------|----------------|--------|----------|------------|-----|
| General                                                                            | Display              | Access               | Completion    | ActiveLogic    | Report | Advanced | Validation | API |
| Title*                                                                             | Test                 | Survey               |               |                |        |          |            |     |
| Status                                                                             | Ope                  | en •<br>Definitions: | 10 ×          | en star a      |        |          |            |     |

## **Deploy Your Survey**

One way to send your survey to a group is to paste the URL in an email to them. If your survey is open to anyone, you can allow anonymous access (no log in required).

Click **Deploy** and copy the URL assigned to the survey (you'll notice the **Survey ID** within the URL)

You can also use import an email list and send through the system. If you would like to do this, after selecting **Deploy**, select **Email Lists** and you can import or create a list to deploy to. This function will also let you set options to track completions and edit the email message.

You can also use any 3<sup>rd</sup> party email system to deploy the survey via the Email Lists page.

You can also deploy by SMS Text to yourself, and forward to a SMS Text list from your phone.

Note: Email Lists/Email List deployment are covered in the "Power User Training"

| Deploy Survey                       |                                                                                                    |
|-------------------------------------|----------------------------------------------------------------------------------------------------|
| This page supplies the URLs for dep | loying your surveys.                                                                                                    |
|                                     |                                                                                                    |
| Click to Review and Approve Su      | rvey Design                                                                                                    |
|                                     | Deploy 'Test Survey' Survey                                                                                                    |
| Send Survey Invitations by<br>Email | To Send Invitations via the SelectSurvey E mail List Utility Select the Use E mail List button below. Email lists allow you to send a dynamic link to the Survey that offers you the ability to use Data Piping to insert any of the e mail list data into the survey. If instead you need to deploy a static link via web page, pop up, or want to use your desktop e mail program use the link below based on purpose. |
|                                     | Email Lists                                                                                                    |
|                                     | Specify Custom Survey ID                                                                                                    |
|                                     | Only letters and numbers are allowed. NO spaces, punctuation, or XML or HTML characters are allowed which could potentially break the survey link.                                                                                                    |
|                                     | 82KH9p2                                                                                                    |
|                                     | Save Custom SurveyID                                                                                                    |
|                                     | Email Link                                                                                                    |
|                                     | To send a link to your survey via email, simply copy the link below and paste it into your email.                                                                                                    |
|                                     | External URL (Default Internet)                                                                                                    |
|                                     | http://localhost/SelectSurvey/TakeSurvey.aspx?SurveyID=82KH9p2                                                                                                    |
|                                     | Internal URL (Intranet) (Set in Admin Tools)                                                                                                    |
|                                     | http://localhost/SelectSurvey/TakeSurvey.aspx?SurveyID=82KH9p2                                                                                                    |
| Web Page, Pop-up, or<br>Email Links | Web Page Link                                                                                                    |
|                                     | to ended a link to your survey in a web page, copy the link below and paste it into your web page in the desired location. You can change the name of the link in the text below.                                                                                                    |

#### **Deploy Tiny URLs**

There is also a URL Rewriter feature at the bottom of the deploy page, where you can specify a short/clean URL: (This is covered in the Power User Training)

URL REWRITER

Create a clean short URL. Example: http://localhost/SelectSurvey/ClientName instead of: http://localhost/SelectSurvey/TakeSurvey.aspx?SurveyID=123 Existing Custom URLs for this Survey:

| Route Name | Route URL | Route Physical File | Route Survey ID | Delete |
|------------|-----------|---------------------|-----------------|--------|
|------------|-----------|---------------------|-----------------|--------|

You do not currently have any URL routes.

URL Shortcut Path Text: No spaces, empty values or special characters allowed, this will be used in the URL path. Example:

http://localhost/SelectSurvey/ClientName http://localhost/SelectSurvey/

Add URL Route

## Monitor the Responses

You can see a quick summary of the response count for each survey on the **Manage Surveys** page under the Comp/Incomp. Column which lists the completed responses / incomplete response.

For additional reports – click the "Analyze" icon, and you will see the reports menu for that survey.

| All Surveys |        |                          | see Repo        | rts me | to<br>enu |     |         |       | Searc            | h title and | owner fie | GO    |
|-------------|--------|--------------------------|-----------------|--------|-----------|-----|---------|-------|------------------|-------------|-----------|-------|
| Manage      | Status | Title (click to preview) | Date<br>Created | Design | Options   | Dep | Analyze | Total | Comp/<br>Incomp. | Archive     | Delete    | Clear |
| CLOSE       | Open   | Test Survey              | 02/09/2018      |        |           |     |         | 0     | 0/0              |             |           |       |
|             | Design | Conilaura                | 02/07/2018      |        |           | -   |         | 0     | 0.40             | -           |           |       |

Warning - clicking the button below PERMANENTLY deletes all responses for the survey. Normally this is used after testing the survey, or when you want to clear all responses and redeploy. Most of the time you would save the responses and copy the survey to re-deploy instead.

| Manage | Status | Title (click to<br>preview) | Date<br>Crev | Warning - clicking "Clear"  | omp/<br>mp. | Archive | Delete | Clear |
|--------|--------|-----------------------------|--------------|-----------------------------|-------------|---------|--------|-------|
| LAUNCH | Design | Smileys                     | 02           | will permanently delete all |             |         |        |       |
| CLOSE  | Open   | test                        | 06/2         | responses.                  | /13         | •       |        | 8     |
| CLOSE  | Onen   | test for star               | 10/12/2017   |                             | 0/1         |         |        |       |

# Reports

SelectSurvey provides several report generators on the **Reports Menu**, giving you an ability to generate a number of standard and custom reports, including:

- all surveys taken by a particular user or response id
- summary of all responses for a survey
- the ability to:
  - o toggle through each response to a survey
  - o select which questions you want to display on the report
  - o analyze trends by comparing two different surveys
  - **combine multiple surveys** for combined results on **one report**

- o create your own custom reports
- o export data to CSV or XML in several different export configuration formats
- automatically populate an uploaded PDF with acro fields

You can use a number of available options to create a report to suit your needs.

Click Analyze to see the reports menu for that survey. You will see the below report options:

- Results Overview
- Export Data
- Individual Responses
- Review Response
- Custom Reports
- Free Form Reports
- Report Shares

|                                                                       |                                                                                                    |                                                                                                    | i lor uns survey.                  |                 |                                                                                                    |                              |                                                                                                    |                                                                                                    |                                                                                                    |
|-----------------------------------------------------------------------|----------------------------------------------------------------------------------------------------|----------------------------------------------------------------------------------------------------|------------------------------------|-----------------|----------------------------------------------------------------------------------------------------|------------------------------|----------------------------------------------------------------------------------------------------|----------------------------------------------------------------------------------------------------|----------------------------------------------------------------------------------------------------|
| Reports f                                                             | or This Survey:                                                                                                    |                                                                                                    |                                    |                 |                                                                                                    |                              |                                                                                                    |                                                                                                    |                                                                                                    |
| esults (                                                              | Overview Report                                                                                                    |                                                                                                    |                                    | Data            | Export t                                                                                                    | o CSV, X                     | ML                                                                                                    |                                                                                                    |                                                                                                    |
|                                                                       |                                                                                                    |                                                                                                    |                                    | 42              |                                                                                                    | 6 22886                      |                                                                                                    | 1.000                                                                                                    |                                                                                                    |
| Tot<br>et Average (Tot<br>Point W<br>Real Tim<br>Result               | al Respondents (For the Question) 1<br>Total Peolos Earner<br>Article Peolos Earner<br>Article Pe | Percent<br>0% 0<br>100% 2<br>0% 0<br>0% 0<br>0% 0<br>100%<br>\$ 1<br>\$ 2<br>0% 2<br>10 2<br>all respon | ses for this survey.               | Expor           | Base         412           3887         413           3887         413           3888         413           3887         413           3888         413           3887         413           3887         413           3887         413           3887         413           3887         413           3887         413           3888         413           3888         413           3886         413           3886         413           3886         413           3888         413           3888         413           3888         413           3888         413           3888         413           3888         413           3888         413           3888         413           3888         413           3888         413           3888         413           3888         413           3888         413           3888         413           3888         413           3888         413 <th>ata inst</th> <th>Impact for<br/>V1422033<br/>V1422033<br/>V1422031<br/>V1422031<br/>V14220031<br/>V14220031<br/>V14220031<br/>V14220031<br/>V14220031<br/>V14220031<br/>V14220031<br/>V14220031<br/>V14220031<br/>V14220031<br/>V14220031<br/>V14220031<br/>V14220031<br/>V142000<br/>V142000<br/>V142000<br/>V142000<br/>V142000<br/>V142000<br/>V142000<br/>V142000<br/>V140000<br/>V1400000000000000000000000000</th> <th>(b) What insurances you about<br/>0 the area or other and a second second<br/>0 the part of the second second second<br/>0 the changes of the second second second<br/>0 the changes of the second second second<br/>0 the second second second second second<br/>0 the second second second second second<br/>0 the second second second second second<br/>0 the second second second second second<br/>0 the second second second second second<br/>0 the second second second second second<br/>0 the second second second second second<br/>0 the second second second second second second<br/>0 the second second second second second second second second<br/>0 the second second secon</th> <th>treaching the "<br/>and significant"<br/>diffy successful<br/>as new markly<br/>execution the<br/>movement of the<br/>report that<br/>may be support<br/>and the report<br/>and the report<br/>and t</th> | ata inst                     | Impact for<br>V1422033<br>V1422033<br>V1422031<br>V1422031<br>V14220031<br>V14220031<br>V14220031<br>V14220031<br>V14220031<br>V14220031<br>V14220031<br>V14220031<br>V14220031<br>V14220031<br>V14220031<br>V14220031<br>V14220031<br>V142000<br>V142000<br>V142000<br>V142000<br>V142000<br>V142000<br>V142000<br>V142000<br>V140000<br>V1400000000000000000000000000 | (b) What insurances you about<br>0 the area or other and a second second<br>0 the part of the second second second<br>0 the changes of the second second second<br>0 the changes of the second second second<br>0 the second second second second second<br>0 the second second second second second<br>0 the second second second second second<br>0 the second second second second second<br>0 the second second second second second<br>0 the second second second second second<br>0 the second second second second second<br>0 the second second second second second second<br>0 the second second second second second second second second<br>0 the second second secon | treaching the "<br>and significant"<br>diffy successful<br>as new markly<br>execution the<br>movement of the<br>report that<br>may be support<br>and the report<br>and the report<br>and t |
| Resent                                                                |                                                                                                    |                                                                                                    |                                    |                 |                                                                                                    |                              |                                                                                                    |                                                                                                    |                                                                                                    |
| ndividu                                                               | al Results                                                                                                    |                                                                                                    |                                    | Appro           | ove/Revi                                                                                                    | ew Resp                      | onse Edit                                                                                                    | : History                                                                                                    |                                                                                                    |
| ndividu.                                                              | al Results                                                                                                    |                                                                                                    |                                    | Appro           | ove/Revi                                                                                                    | ew Resp                      | onse Edit                                                                                                    | : History                                                                                                    |                                                                                                    |
| ndividu.<br>Jser Informa                                              | al Results<br><sup>1</sup>                                                                                                    | Response ID:                                                                                            | 172                                | Appro-          | ove/Revi                                                                                                    | ew Resp                      | oonse Edit                                                                                                    | : History                                                                                                    | Review, To                                                                                                    |
| ndividu.<br>User Inform<br>User ID:<br>Name:                          | al Results<br>ation                                                                                                    | Response ID:<br>Email:                                                                                  | 172<br>Joetsen@                    | Appro           | rital.hama                                                                                                    | ew Resp                      | conse Edit                                                                                                    | : History                                                                                                    | Review/Ex                                                                                                    |
| ndividu.<br>User Informa<br>User ID:<br>Name:<br>Location:            | al Results<br>ation<br>1<br>Joe User<br>Anywhere, USA                                                                                                    | Response ID:<br>Email:<br>Company:                                                                      | 172<br>Joetuser@<br>Your Con       | Appro<br>v/Edit | Ext.News                                                                                                    | ew Resp                      | conse Edit                                                                                                    | View Only                                                                                                    | Review/Ex                                                                                                    |
| ndividu<br>User Inform<br>User ID:<br>Name:<br>Location:<br>Position: | al Results<br>ation<br>1<br>Joe User<br>Anywhere, USA<br>Your Position                                                                                                    | Response ID:<br>Email:<br>Company:<br>IP Address:                                                       | 172<br>Joetuser@<br>Your Con<br>11 | Appro<br>v/Edit | trachana<br>an<br>an                                                                                                    | ew Resp<br>Latt Name<br>Uner | conse Edit                                                                                                    | View Only                                                                                                    | Review, Er                                                                                                    |

## **Results Overview**

The Results Overview is a summary of all responses with totals of all responses for each question displayed. You can filter those responses by any question answer or token value by clicking the "Manage Filters" button.

#### MA's survey

| Respondents:         | 2 displayed, 2 total       | Status:      | Closed         |           |
|----------------------|----------------------------|--------------|----------------|-----------|
| Launched Date:       | 02/18/2010                 | Closed Date: | 02/21/2010     |           |
| Display:             | Display all pages and ques | stions       | Manage Filters | 0 filters |
| Active Report Filter | s: None Active.            |              | Share Results  | Disabled  |

1. Which of the following cuisines do you prefer?

|             | Response<br>Total | Response<br>Percent | Points | Avg |
|-------------|-------------------|---------------------|--------|-----|
| Italian     | 1                 | 50%                 | n/a    | n/a |
| Chinese     | 0                 | 0%                  | n/a    | n/a |
| Mid Eastern | 1                 | 50%                 | n/a    | n/a |
| British     | 0                 | 0%                  | n/a    | n/a |
|             | Total Respondents | 2                   |        |     |

2. Please rate the following

|             | VG<br>(3 Points) | G<br>(2 Points) | P<br>(1 Points) | VP<br>(0 Points)  | Response<br>Total | Points | Avg |
|-------------|------------------|-----------------|-----------------|-------------------|-------------------|--------|-----|
| Cleanliness | 100% (2)(6pts)   | 0% (0)(0pts)    | 0% (0)(0pts)    | 0% (0)(0pts)      | 2                 | 6      | 3   |
| Hospitality | 50% (1)(3pts)    | 50% (1)(2pts)   | 0% (0)(0pts)    | 0% (0)(0pts)      | 2                 | 5      | 2.5 |
| Location    | 50% (1)(3pts)    | 0% (0)(0pts)    | 0% (0)(0pts)    | 50% (1)(0pts)     | 2                 | 3      | 1.5 |
|             |                  |                 |                 | Total Respondents | 2                 |        |     |
|             |                  |                 |                 | Point Average     | 7                 |        |     |
|             |                  |                 | Point           | Weighted Average  | 2.33              |        |     |

## Print Reports

There are print buttons on all of the reports. You can also print out a blank survey from the modify survey page print screen.

## Export Data

Click Export Data to export the data to CSV (Excel) or XML format.

- Choose the Export Format, Data Format and Response/User Data
- If this is a "scored" survey you can include the sum and point values
- Click Export

| nort Data for Com 1 111                                                                                                    | tion focus!                                                                                                    |                                                                                                    |                                                 |                                       |
|----------------------------------------------------------------------------------------------------|----------------------------------------------------------------------------------------------------|----------------------------------------------------------------------------------------------------|-------------------------------------------------|---------------------------------------|
| port Data for Survey 'validat                                                                                                    | tion focus'                                                                                                    |                                                                                                    |                                                 |                                       |
| s page exports data in CSV (Excel)<br>t select an export format. Next, sel                                                                                                    | or XML format for the selected s<br>lect a data format. Then, optional                                                                                                    | urvey. Standard question and ans<br>lly, select additional fields of respo                                                                                                    | wer data is always ex<br>onse and/or user data. | ported for each report. To expo       |
| port Encoding                                                                                                    | Western European (Windows)                                                                                                    | T                                                                                                    |                                                 |                                       |
| lti-Answer Delimiter                                                                                                    | SEMICOLON (;)  Only applies to multiple answers "1 = Below Average;2 = Average                                                                                                    | s inside one column. (User Respor<br>1e;3 = Above Average"                                                                                                    | nses Only) Example:                             |                                       |
| port Filters                                                                                                    | "1 = Below Average,2 = Averag                                                                                                    | e,3 = Above Average"                                                                                                    |                                                 |                                       |
|                                                                                                    | 0 filters<br>Active Report Filters: None Activ                                                                                                    | 78                                                                                                    |                                                 |                                       |
| oort Format                                                                                                    | Active Report Filters, None Activ                                                                                                    |                                                                                                    |                                                 |                                       |
| CSV (Excel)- Export data to CSV (F                                                                                                    | Excel) Format. This allows for eas                                                                                                    | sy opening and editing using Micro                                                                                                    | soft Excel.                                     |                                       |
| XML- Export data to XML. This form                                                                                                    | nat is commonly used by data rep                                                                                                    | oorting applications such as Crysta                                                                                                    | I Xcelcius.                                     |                                       |
| TXT- Export TEXT ANSWERS ONLY (<br>mation (all other options will be ign                                                                                                    | (open ended comments box only)<br>ored). This format is for copying                                                                                                    | ) to text format, with one text ans<br>text comments into a word doc re                                                                                                    | wer per row ordered t                           | by question order, with no other      |
| niadon (an odier opdono nin be ign                                                                                                    |                                                                                                    |                                                                                                    | porta                                           |                                       |
| ta Format                                                                                                    |                                                                                                    |                                                                                                    |                                                 |                                       |
| User Responses - Export each user                                                                                                    | r's response as a row, with one c                                                                                                    | olumn per question.                                                                                                    |                                                 |                                       |
| Show [No Answer Entered] in                                                                                                    | stead of blank. (User Responses                                                                                                    | only)                                                                                                    |                                                 |                                       |
| Individual Responses- Export eac                                                                                                    | ch answer as a row, with multiple                                                                                                    | rows for multiselect questions.                                                                                                    |                                                 |                                       |
| SPSS Format Extended- Export ea                                                                                                    | ach response as row, one column                                                                                                    | per possible answer to each que                                                                                                    | stion.                                          |                                       |
| SPSS Format Condensed- Conde                                                                                                    | nsed single option answers, seled                                                                                                    | cted options as '1' or '0'.                                                                                                    |                                                 |                                       |
| e: The question "alias" (if one is as                                                                                                    | signed) will export as the column                                                                                                    | /question identifier.                                                                                                    |                                                 |                                       |
| e: If respondent closes browser wit                                                                                                    | thout answering any questions the                                                                                                    | e empty response is counted in "t                                                                                                    | otal count".                                    | Select Response<br>Details for Export |
| Denne Dete Friend Ontingen                                                                                                    |                                                                                                    |                                                                                                    | -                                               | Details for Export                    |
| Username                                                                                                    | IP Address                                                                                                    | ✓ Date Started                                                                                                    | Time Started                                    |                                       |
|                                                                                                    |                                                                                                    |                                                                                                    |                                                 | 141                                   |
| Date Completed                                                                                                    | Time Completed                                                                                                    | Completion Status                                                                                                    | Question Cond                                   | litions                               |
| Export Assigned Point Valu                                                                                                    | es Instead of Text Answers (all e                                                                                                    | except Individual Responses)<br>xports except Individual Respons                                                                                                    | es)                                             | with Assigned Points                  |
| Export Assigned Point Valu                                                                                                    | es Instead of Text Answers (all e                                                                                                    | except Individual Responses)                                                                                                    | es)                                             | with Assigned Points                  |
| Export Assigned Point Valu                                                                                                    | es Instead of Text Answers (all e                                                                                                    | xports except Individual Responses)                                                                                                    | es)                                             | with Assigned Points                  |
| Export Assigned Point Valu                                                                                                    | Last Name                                                                                                    | except Individual Responses)<br>xports except Individual Respons<br>Email Address                                                                                                    | es)                                             | with Assigned Points                  |
| Export Assigned Point Valu      User Data Export Options      First Name      Company      Custom Data 1                                                                                                    | Last Name<br>Current Position                                                                                                    | except Individual Responses)<br>xports except Individual Respons<br>Email Address<br>Location<br>Custom Data 3                                                                                                    | es)                                             | with Assigned Points                  |
| Export Assigned Point Valu      Export Assigned Point Valu      Grist Name     Company     Custom Data 1     Custom Data 4                                                                                                    | Last Name<br>Current Position<br>Custom Data 2                                                                                                    | except Individual Responses)<br>xports except Individual Respons<br>Email Address<br>Location<br>Custom Data 3<br>Custom Data 6                                                                                                    | es)                                             | with Assigned Points                  |
| Export Assigned Point Valu     Export Options     First Name     Company     Custom Data 1     Custom Data 4     Custom Data 7                                                                                                    | Last Name<br>Current Position<br>Custom Data 2<br>Custom Data 8                                                                                                    | except Individual Responses)<br>xports except Individual Respons<br>Email Address<br>Location<br>Custom Data 3<br>Custom Data 6<br>Custom Data 9                                                                                                    | es)                                             | with Assigned Points                  |
| User Data Export Options  First Name Company Custom Data 1 Custom Data 4 Custom Data 7 Custom Data 10                                                                                                    | Last Name<br>Current Position<br>Custom Data 2<br>Custom Data 5<br>Custom Data 8<br>Title                                                                                                    | except Individual Responses)<br>xports except Individual Respons<br>Email Address<br>Location<br>Custom Data 3<br>Custom Data 6<br>Custom Data 9<br>Company Head                                                                                                    | es)<br>Select                                   | with Assigned Points                  |
| Export Assigned Point Valu     Export Options     First Name     Company     Custom Data 1     Custom Data 4     Custom Data 7     Custom Data 10     Department                                                                                                    | Last Name<br>Current Position<br>Custom Data 2<br>Custom Data 5<br>Custom Data 8<br>Title                                                                                                    | except Individual Responses)<br>xports except Individual Respons<br>Email Address<br>Location<br>Custom Data 3<br>Custom Data 6<br>Custom Data 9<br>Company Head<br>Address 2                                                                                                    | es)<br>Select                                   | with Assigned Points                  |
| Export Assigned Point Valu     Export Options     First Name     Company     Custom Data 1     Custom Data 4     Custom Data 7     Custom Data 10     Department     Posta/Zip Code                                                                                                    | es Instead of Text Answers (all e<br>Last Name<br>Current Position<br>Custom Data 2<br>Custom Data 5<br>Custom Data 8<br>Title<br>Address 1<br>City/Province                                                                                                    | except Individual Responses)<br>xports except Individual Respons<br>Email Address<br>Location<br>Custom Data 3<br>Custom Data 6<br>Custom Data 9<br>Company Head<br>Address 2<br>State                                                                                                    | es)<br>Select                                   | with Assigned Points                  |
| Export Assigned Point Valu     Export Assigned Point Valu     Generation     First Name     Company     Custom Data 1     Custom Data 4     Custom Data 7     Custom Data 10     Department     Postal/Zip Code     Country                                                                                                    | es Instead of Text Answers (all e<br>Last Name<br>Current Position<br>Custom Data 2<br>Custom Data 5<br>Custom Data 8<br>Title<br>Address 1<br>City/Province<br>Business Phone 1                                                                                                    | except Individual Responses)<br>xports except Individual Respons<br>Email Address<br>Location<br>Custom Data 3<br>Custom Data 6<br>Custom Data 9<br>Company Head<br>Address 2<br>State<br>Business Phone 2                                                                                                    | es)<br>Select                                   | with Assigned Points                  |
| Export Assigned Point Valu  User Data Export Options  First Name Company Custom Data 1 Custom Data 1 Custom Data 7 Custom Data 10 Department Postal/Zip Code Country Fax                                                                                                    | es Instead of Text Answers (all e<br>Last Name<br>Current Position<br>Custom Data 2<br>Custom Data 5<br>Custom Data 8<br>Title<br>Address 1<br>City/Province<br>Business Phone 1<br>Mobile Phone                                                                                                    | except Individual Responses)<br>xports except Individual Respons<br>Email Address<br>Location<br>Custom Data 3<br>Custom Data 6<br>Custom Data 9<br>Company Head<br>Address 2<br>State<br>Business Phone 2                                                                                                    | Select                                          | With Assigned Points                  |
| Export Assigned Point Valu                                                                                                    | es Instead of Text Answers (all e<br>Last Name<br>Current Position<br>Custom Data 2<br>Custom Data 5<br>Custom Data 8<br>Title<br>Address 1<br>City/Province<br>Business Phone 1<br>Mobile Phone                                                                                                    | except Individual Responses)<br>xports except Individual Respons<br>Email Address<br>Location<br>Custom Data 3<br>Custom Data 6<br>Custom Data 9<br>Company Head<br>Address 2<br>State<br>Business Phone 2                                                                                                    | es)<br>Select                                   | with Assigned Points                  |
| Export Assigned Point Valu  Export Options  First Name Company Custom Data 1 Custom Data 1 Custom Data 4 Custom Data 7 Custom Data 10 Department Postal/Zip Code Country Fax  Custom Data Export Options                                                                                                    | es Instead of Text Answers (all e<br>Last Name<br>Current Position<br>Custom Data 2<br>Custom Data 3<br>Custom Data 8<br>Title<br>Address 1<br>City/Province<br>Business Phone 1<br>Mobile Phone                                                                                                    | except Individual Responses)<br>xports except Individual Respons<br>Email Address<br>Location<br>Custom Data 3<br>Custom Data 3<br>Custom Data 9<br>Company Head<br>Address 2<br>State<br>Business Phone 2                                                                                                    | Select                                          | with Assigned Points                  |
| Export Assigned Point Valu Export Options First Name Company Custom Data 1 Custom Data 1 Custom Data 4 Custom Data 7 Custom Data 10 Department Postal/Zip Code Country Fax Email List Data Export Options Email First Name                                                                                                    | es Instead of Text Answers (all e<br>Last Name<br>Current Position<br>Custom Data 2<br>Custom Data 3<br>Custom Data 8<br>Title<br>Address 1<br>City/Province<br>Business Phone 1<br>Mobile Phone                                                                                                    | except Individual Responses)<br>xports except Individual Respons<br>Email Address<br>Custom Data 3<br>Custom Data 3<br>Custom Data 9<br>Company Head<br>Address 2<br>State<br>Business Phone 2<br>Email List Address                                                                                                    | Select                                          | with Assigned Points                  |
| Export Assigned Point Valu Export Options First Name Company Custom Data 1 Custom Data 1 Custom Data 4 Custom Data 7 Custom Data 10 Department Postal/Zip Code Country Fax Email List Data Export Options Email First Name Custom Data 1                                                                                                    | es Instead of Text Answers (all e<br>Last Name<br>Current Position<br>Custom Data 2<br>Custom Data 3<br>Custom Data 8<br>Title<br>Address 1<br>City/Province<br>Business Phone 1<br>Mobile Phone<br>Email Last Name<br>Custom Data 2                                                                                                    | except Individual Responses)<br>xports except Individual Respons<br>Email Address<br>Location<br>Custom Data 3<br>Custom Data 3<br>Custom Data 9<br>Company Head<br>Address 2<br>State<br>Business Phone 2<br>Email List Address<br>Custom Data 3                                                                                      | Select                                          | with Assigned Points                  |
| Export Assigned Point Valu Export Options First Name Company Custom Data 1 Custom Data 1 Custom Data 4 Custom Data 7 Custom Data 10 Department Postal/Zip Code Country Fax Email List Data Export Options Email First Name Custom Data 1 Custom Data 1 Custom Data 4                                                                                                    | es Instead of Text Answers (all e<br>Last Name<br>Current Position<br>Custom Data 2<br>Custom Data 3<br>Custom Data 3<br>Title<br>Address 1<br>City/Province<br>Business Phone 1<br>Mobile Phone<br>Email Last Name<br>Custom Data 2<br>Custom Data 2<br>Custom Data 2<br>Custom Data 5                                                                                                    | except Individual Responses)<br>xports except Individual Respons<br>Email Address<br>Location<br>Custom Data 3<br>Custom Data 3<br>Custom Data 9<br>Company Head<br>Address 2<br>State<br>Business Phone 2<br>Email List Address<br>Custom Data 3<br>Custom Data 3<br>Custom Data 3<br>Custom Data 3<br>Custom Data 3<br>Custom Data 3 | es)<br>Select                                   | With Assigned Points                  |
| Export Assigned Point Valu Export Assigned Point Valu Ger Data Export Options First Name Company Custom Data 1 Custom Data 1 Custom Data 7 Custom Data 10 Department Postal/Zip Code Country Fax Email List Data Export Options Email First Name Custom Data 1 Custom Data 1 Custom Data 2 Custom Data 7                                                                                                    | es Instead of Text Answers (all e<br>Last Name<br>Current Position<br>Custom Data 2<br>Custom Data 3<br>Custom Data 3<br>Title<br>Address 1<br>City/Province<br>Business Phone 1<br>Mobile Phone<br>Email Last Name<br>Custom Data 2<br>Custom Data 2<br>Custom Data 3                                                                                                    | except Individual Responses)<br>xports except Individual Respons<br>Email Address<br>Location<br>Custom Data 3<br>Custom Data 3<br>Custom Data 9<br>Company Head<br>Address 2<br>State<br>Business Phone 2<br>Email List Address<br>Custom Data 3<br>Custom Data 3<br>Custom Data 3<br>Custom Data 3<br>Custom Data 3                  | Select                                          | User Data for Export                  |
| Export Assigned Point Valu Export Assigned Point Valu Correct Options First Name Company Custom Data 1 Custom Data 4 Custom Data 7 Custom Data 10 Department Postal/Zip Code Country Fax Email List Data Export Options Email First Name Custom Data 1 Custom Data 1 Custom Data 7 Custom Data 7 Custom Data 7 Custom Data 7 Custom Data 7 Custom Data 10 Custom Data 10 Custo | es Instead of Text Answers (all e<br>Last Name<br>Current Position<br>Custom Data 2<br>Custom Data 5<br>Custom Data 8<br>Title<br>Address 1<br>City/Province<br>Business Phone 1<br>Mobile Phone<br>Email Last Name<br>Custom Data 2<br>Custom Data 2<br>Custom Data 3<br>Custom Data 3                                                                                                    | except Individual Responses)<br>xports except Individual Respons<br>Email Address<br>Location<br>Custom Data 3<br>Custom Data 3<br>Custom Data 9<br>Company Head<br>Address 2<br>State<br>Business Phone 2<br>Email List Address<br>Custom Data 3<br>Custom Data 3<br>Custom Data 3<br>Custom Data 3<br>Custom Data 3                  | es)<br>Select<br>Se                             | User Data for Export                  |
| Export Assigned Point Valu  Export Assigned Point Valu  User Data Export Options  First Name Company Custom Data 1 Custom Data 7 Custom Data 10 Department Postal/Zip Code Country Fax  Email List Data Export Options Email First Name Custom Data 1 Custom Data 1 Custom   | es Instead of Text Answers (all e<br>Last Name<br>Current Position<br>Custom Data 2<br>Custom Data 3<br>Title<br>Address 1<br>City/Province<br>Business Phone 1<br>Mobile Phone<br>Email Last Name<br>Custom Data 2<br>Custom Data 3                                                                                                    | except Individual Responses)<br>xports except Individual Respons<br>Email Address<br>Location<br>Custom Data 3<br>Custom Data 3<br>Company Head<br>Address 2<br>State<br>Business Phone 2<br>Email List Address<br>Custom Data 3<br>Custom Data 3<br>Custom Data 9                                                                     | es)<br>Select                                   | vith Assigned Points                  |
| Email List Data Export Options Email List Data Export Options Email First Name Coustom Data 1 Custom Data 1 Custom Data 7 Custom Data 10 Department Postal/Zip Code Country Fax Email List Data Export Options Email First Name Custom Data 1 Custom Data 10 Custom Data 10 Custom Data 10  | es Instead of Text Answers (all e<br>Last Name<br>Current Position<br>Custom Data 2<br>Custom Data 3<br>Custom Data 8<br>Title<br>Address 1<br>City/Province<br>Business Phone 1<br>Mobile Phone<br>Email Last Name<br>Custom Data 2<br>Custom Data 3<br>Custom Data 3<br>Custom Data 3                                                                                                    | except Individual Responses)<br>xports except Individual Respons<br>Email Address<br>Location<br>Custom Data 3<br>Custom Data 3<br>Custom Data 9<br>Company Head<br>Address 2<br>State<br>Business Phone 2<br>Email List Address<br>Custom Data 3<br>Custom Data 3<br>Custom Data 9                                                    | es)<br>Select                                   | vith Assigned Points                  |
| Export Assigned Point Valu  Export Assigned Point Valu  Company  Company  Custom Data 1  Custom Data 1  Custom Data 7  Custom Data 10  Department  Postal/Zip Code  Country  Fax  Email List Data Export Options  Email First Name  Custom Data 1  Custom Data 1  Custom Data 5  Custom Data 5  C   | es Instead of Text Answers (all e<br>Last Name<br>Current Position<br>Custom Data 2<br>Custom Data 3<br>Custom Data 8<br>Title<br>Address 1<br>City/Province<br>Business Phone 1<br>Mobile Phone<br>Email Last Name<br>Custom Data 2<br>Custom Data 3<br>Custom Data 3<br>Custom Data 3<br>Custom Data 3<br>Custom Data 3                                                                                                    | Except Individual Responses)<br>xports except Individual Respons<br>Email Address<br>Location<br>Custom Data 3<br>Custom Data 3<br>Custom Data 9<br>Company Head<br>Address 2<br>State<br>Business Phone 2<br>Email List Address<br>Custom Data 3<br>Custom Data 3<br>Custom Data 9<br>Select                                          | es)<br>Select<br>Se<br>Hidden Fields for        | Vith Assigned Points                  |
|                                                                                                    | es Instead of Text Answers (all e<br>Last Name<br>Current Position<br>Custom Data 2<br>Custom Data 3<br>Title<br>Address 1<br>City/Province<br>Business Phone 1<br>Mobile Phone<br>Email Last Name<br>Custom Data 2<br>Custom Data 3<br>Custom Data 3<br>Custom Data 3<br>Custom Data 3<br>Custom Data 3<br>Custom Data 3                                                                                                    | Except Individual Responses)<br>xports except Individual Respons<br>Email Address<br>Location<br>Custom Data 3<br>Custom Data 9<br>Company Head<br>Address 2<br>State<br>Business Phone 2<br>Email List Address<br>Custom Data 3<br>Custom Data 3<br>Custom Data 9<br>Select                                                           | es)<br>Select<br>Se<br>Hidden Fields for        | Vith Assigned Points                  |
|                                                                                                    | es Instead of Text Answers (all e<br>Last Name<br>Current Position<br>Custom Data 2<br>Custom Data 2<br>Custom Data 3<br>Title<br>Address 1<br>City/Province<br>Business Phone 1<br>Mobile Phone<br>Email Last Name<br>Custom Data 2<br>Custom Data 2<br>Custom Data 3<br>Custom Data 3<br>Custom Data 3<br>Custom Data 3<br>Custom Data 3<br>Custom Data 3<br>Custom Data 3                                                                                                    | Except Individual Responses)<br>xports except Individual Respons<br>Email Address<br>Location<br>Custom Data 3<br>Custom Data 4<br>Company Head<br>Address 2<br>State<br>Business Phone 2<br>Email List Address<br>Custom Data 3<br>Custom Data 3<br>Custom Data 9<br>Select                                                           | es)<br>Select<br>Select<br>Hidden Fields for    | Vith Assigned Points                  |
|                                                                                                    | es Instead of Text Answers (all e<br>Last Name<br>Current Position<br>Custom Data 2<br>Custom Data 3<br>Custom Data 3<br>Title<br>Address 1<br>City/Province<br>Business Phone 1<br>Mobile Phone<br>Email Last Name<br>Custom Data 2<br>Custom Data 2<br>Custom Data 3<br>Custom Data 3<br>Custom Data 3<br>Custom Data 3<br>Custom Data 3<br>Custom Data 3<br>Custom Data 3<br>Custom Data 3                                                                                                    | Except Individual Responses)<br>xports except Individual Respons<br>Email Address<br>Location<br>Custom Data 3<br>Custom Data 4<br>Company Head<br>Address 2<br>State<br>Business Phone 2<br>Email List Address<br>Custom Data 3<br>Custom Data 3<br>Custom Data 9<br>Select                                                           | es)<br>Select<br>Select                         | Vith Assigned Points                  |
|                                                                                                    | es Instead of Text Answers (all e<br>Last Name<br>Current Position<br>Custom Data 2<br>Custom Data 3<br>Title<br>Address 1<br>City/Province<br>Business Phone 1<br>Mobile Phone<br>Email Last Name<br>Custom Data 2<br>Custom Data 2<br>Custom Data 3<br>Custom Data 3<br>Custom Dat | Except Individual Responses)<br>xports except Individual Respons<br>Email Address<br>Location<br>Custom Data 3<br>Custom Data 9<br>Company Head<br>Address 2<br>State<br>Business Phone 2<br>Email List Address<br>Custom Data 3<br>Custom Data 3<br>Custom Data 9<br>Select<br>Select                                                 | es)<br>Select<br>Select                         | Vith Assigned Points                  |

, uge 61 of 78

## **Custom Reports**

Custom reports to create, save and email Custom Reports, limit reporting to specific questions and report filters and lets you specify graph type for each question. They also allow you to view all text responses on the same report, unlike the overview report summary, where you have to drill down to see text responses.

Custom reports also have html and PDF view/print options (2.0 .net framework or greater). You can save and edit custom report configurations and share the results with others. If you intend to share the results with others you must enable this feature first and then create a report share list.

## Step 1 – Create the report

1. Click Create New Custom Report button to open Report Configurator

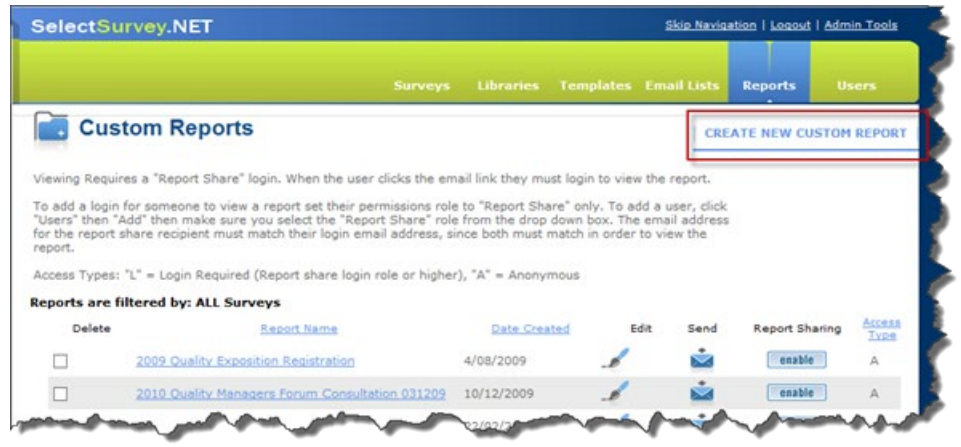

- 2. Select the survey from available surveys
- 3. Enter a name for the report (you can have multiple reports based on the same survey)
- 4. Click Save

| SelectSurvey.NET                                                            |       | Skip Navigation   Logout   Admin To |   |         |      |
|-----------------------------------------------------------------------------|-------|-------------------------------------|---|---------|------|
|                                                                             |       |                                     |   | Reports |      |
| Report Configurator                                                         |       |                                     |   |         |      |
| Custom Report Configurator                                                  |       |                                     |   |         |      |
| Step 1 - Select Survey<br>Select survey to include in report.               |       |                                     |   |         |      |
| Applications Development Satisfaction Evaluation (20/05/2                   | 2010) | ~                                   |   |         |      |
| Save Custom Report Name:<br>Saved reports will show on custom reports page. |       |                                     |   |         |      |
| AppDevSatisfaction                                                          | ×     |                                     |   |         |      |
|                                                                             |       |                                     | 1 | Cancel  | Save |

- 5. Select ALL options from Custom Report Configurator for selected report
  - Access Type

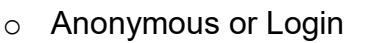

Login Required (Report Share Login or higher)

6. Add report Introduction (your own text which will appear above the other data)

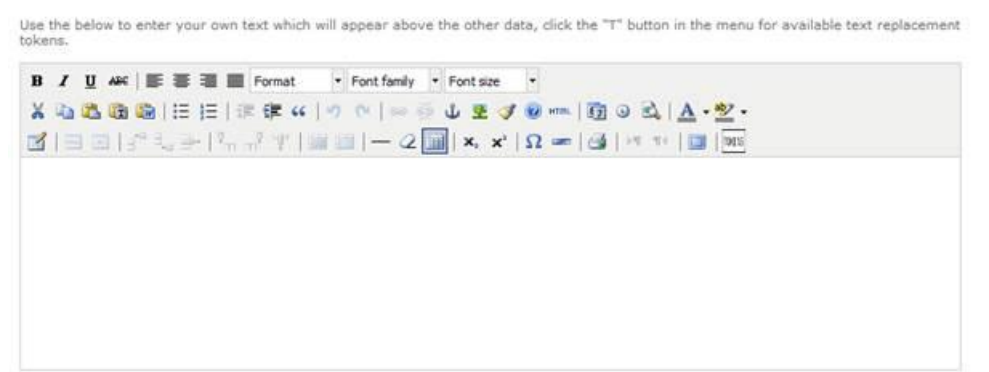

Step 2 - Select and format question items to include in report

- 1. Select questions to display on your report (you can select one or more questions)
- 2. Set the format for each selected question.

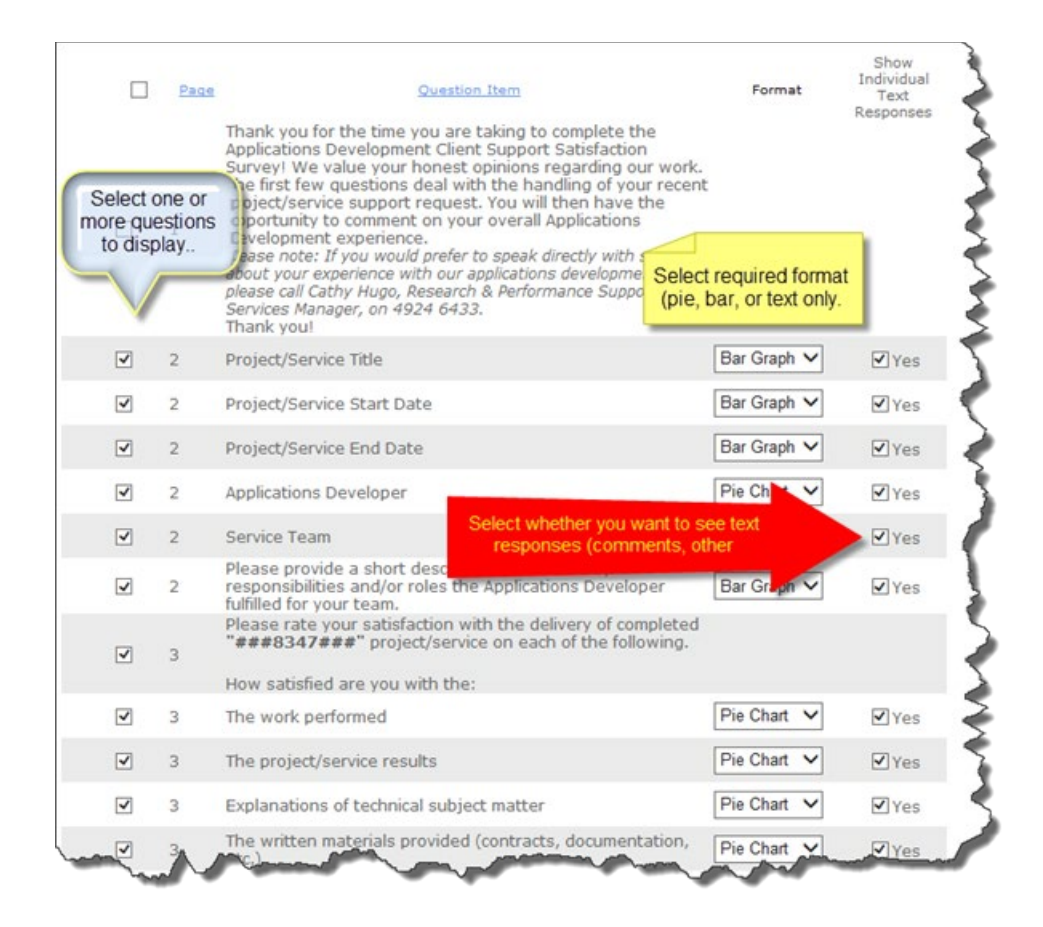

\*\*\*\*\*\*In order to view the pie chart/bar graph reports you must set the Report Display type to Group Result format when creating the Custom Report.

## Step 3 - Select report properties

You can include number of addition properties with the report. Available information depends on survey set up. For example, you will not be able to view IP Address, Username, or Email Address if you ran the survey in forced Anonymous.

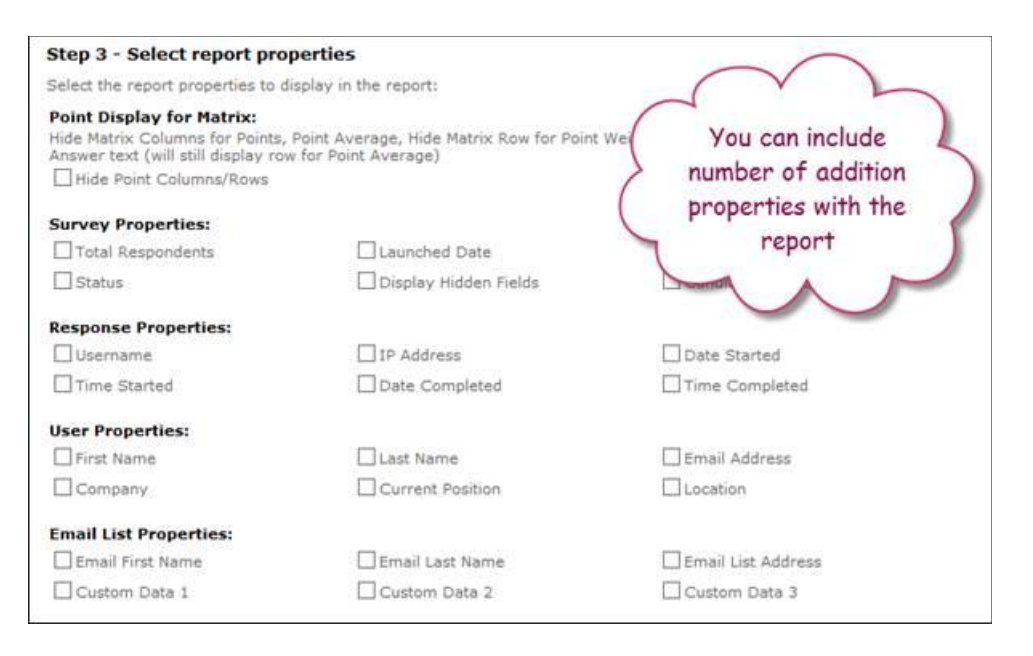

## Step 4 - Save report

Click **Save** button to save report.

| Delete | Report Name                                     | Date Created | Edit | Send     | Report Sharing | Access |
|--------|-------------------------------------------------|--------------|------|----------|----------------|--------|
|        | 2009 Quality Exposition Registration            | 4/08/2009    | 1    | <b>i</b> | enable         | A      |
|        | 2010 Quality Managers Forum Consultation 031209 | 10/12/2009   | 1    | <b>i</b> | enable         | А      |
|        | AMEJUIY                                         | 24/08/2009   | 1    |          | enable         | A      |
|        | Analysis of 2011 QSP                            | 29/09/2011   | 1    | <b>i</b> | enable         | А      |
|        | AppDevSatisfaction                              | 12/11/2013   | 1    | <b>i</b> | enable         | A      |
|        | Auswell's trial                                 | 15/07/2010   | 1    | -        | enable         | A      |

**NOTE**: When you first create a new report it will be disabled for view until you manually enable it. Make sure to click Enable button when you are ready to see and share results with others.

## Step 5 - Run the report

Click on the name of the report you created under **Report Name** to see results (samples show below)

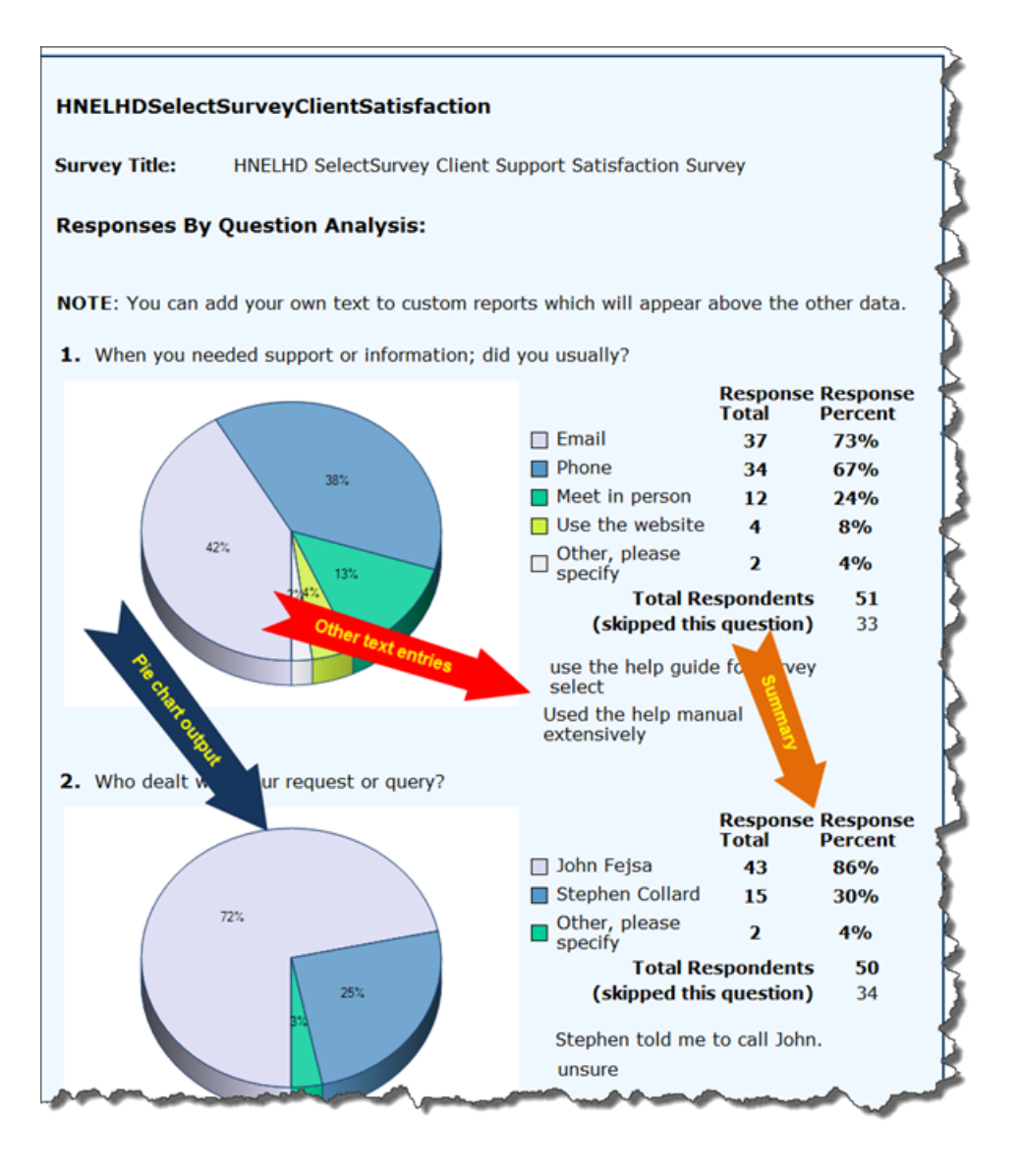

| ;  | 3. You were satis    | fied with the courtesy of the IT s | staff member conta | acted               |        |     | ( |
|----|----------------------|------------------------------------|--------------------|---------------------|--------|-----|---|
|    | Bar chart options    |                                    | Response<br>Total  | Response<br>Percent | Points | Avg | 3 |
|    | Strongly Agree       |                                    | 35                 | 71%                 | n/a    | n/a | Į |
|    | Agree                |                                    | 14                 | 29%                 | n/a    | n/a |   |
|    | Disagree             |                                    | 0                  | 0%                  | n/a    | n/a | 1 |
|    | Strongly<br>Disagree |                                    | 0                  | 0%                  | n/a    | n/a | 5 |
| 24 | A                    | Total Respo                        | ndents 49          | 100%                | and a  | -   |   |

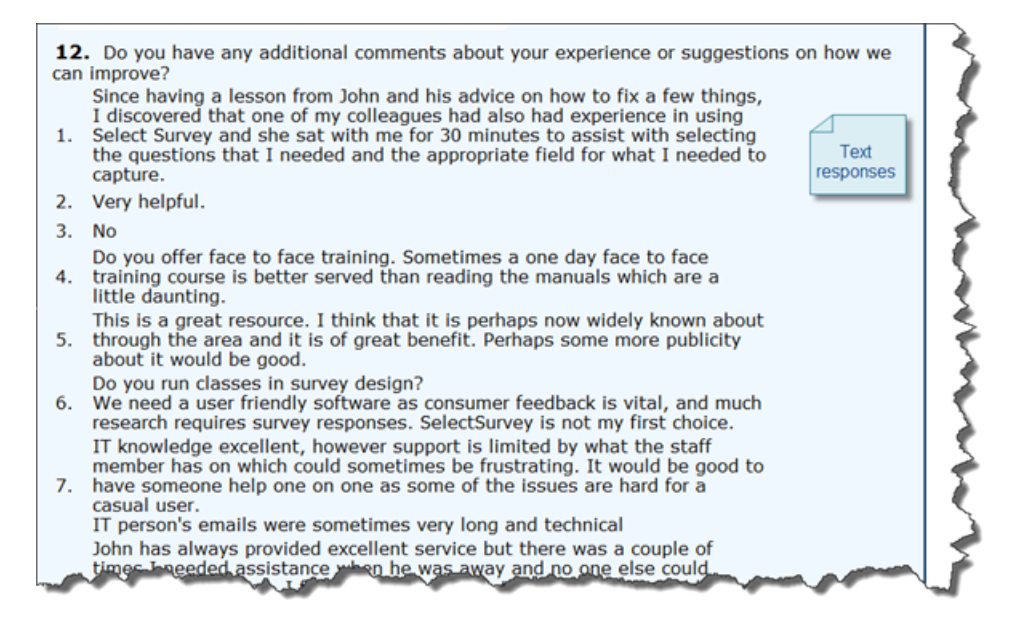

## Step 6 – Share reports

You can share produced reports with your colleagues by using saved email lists.

1. Click Send button in Reports Menu to set up and send the email with selected report

| Delete | Report Name                          | Date Created | Edit | Send | Report Sharing | Ty |
|--------|--------------------------------------|--------------|------|------|----------------|----|
|        | HNELHDSelectSurveyClientSatisfaction | 12/11/2013   | .1   | 📩 ү  | disable        | A  |
|        | AppDevSatisfaction                   | 12/11/2013   | 1    | 📩 Y  | disable        | A  |
|        | Allied Health Form 2013              | 12/11/2013   | 1    | 📩 Y  | disable        | A  |

2. Select Email List and apply any required filters

| step 1 of 2 Email of                                                    | Custom Report                                |                                                        |               |
|-------------------------------------------------------------------------|----------------------------------------------|--------------------------------------------------------|---------------|
| Specify the email recipien<br>st using the filter options               | ts by selecting an email list. You<br>below. | a may optionally filter the email addresses in the se  | elected email |
| Select Email List                                                       | ich the email message shoud be               | Available Ema                                          | il Lists      |
| Please Select                                                           | ter the enter message should be              | V                                                      |               |
| <ul> <li>Send to all email add</li> <li>Send to email addres</li> </ul> | ses that match:                              | You may want to further                                |               |
| Active:                                                                 | No 🗸                                         | filter the email addresses                             |               |
| Email Address:                                                          |                                              | in the list by only sending<br>to recipients who match |               |
|                                                                         |                                              | specific criteria; for                                 |               |
| Custom Data 1:                                                          |                                              | example only managers                                  |               |
| Custom Data 1:<br>Custom Data 2:                                        |                                              |                                                        |               |

- 3. Click Continue button
- 4. Set up Message Details

| 📑 Email Cu                                                                                                    | istom Report                                                                                                    |
|----------------------------------------------------------------------------------------------------|----------------------------------------------------------------------------------------------------|
| Step 2 of 2 Me                                                                                                    | ssage Details                                                                                                    |
| All fields marked with<br>described below. Whe                                                                                                    | n a red asterisk (*) are required. You can personalize your email by including tokens in it, as<br>en finished, click the Send button to send the email to the designated recipients. |
| Custom Report:<br>Email Subject:*                                                                                                    | Clink PDF Clink HTML                                                                                                    |
| 'From' Name:                                                                                                    | Enter the NAME that you want to show that the email is being sent from.                                                                                                    |
| 'From' Address:*                                                                                                    | Enter the email address that the email should appear to come from.                                                                                                    |
| 'CC' Address(es):                                                                                                    | If desired, you may enter any email address(es) that should be CC'ed for each email. Multiple email<br>addresses should be separated by a semi-colon.                                 |
| 'BCC' Address(es):                                                                                                    | If desired, you may enter any email address(es) that should be BCC'ed for each email. Multiple emai<br>addresses should be separated by a semi-colon.                                 |
| actual email:<br>#CustomReportLink#<br>#FirstName# - The fin<br>#LastName# - The las<br>#CustomData1# - The<br>#CustomData2# - The<br>#CustomData2# - The | - The location of the link to the survey (required)     that are of the email recipient     that custom data field     e second custom data field                                     |
| HTML EMAIL VERSION<br>All emails have an htn<br>displayed.                                                                                                | :<br>nl view and a plain text view (called alternate views), the recipient settings determine which is                                                                                |
| В І Ц АВС 📰                                                                                                    | ■ ■ Format • Font family • Font size •      □ □ □ □ □ □ □ □ □ □ □ □ □ □ □ □                                                                                                    |
|                                                                                                    | : ∃*   'm m' ‡   ∰ ⊡   — (2 ∭   X, X   12 ∞   G   M m   □                                                                                                    |
| Below is a link to the                                                                                                    | survey analysis data that you requested.                                                                                                    |
| The link to the report<br>#CustomReportLink#                                                                                                    | t las t                                                                                                    |
| Thanks in advance fo<br>John                                                                                                    | or your attention,                                                                                                    |
|                                                                                                    |                                                                                                    |

5. Click **Send** button to send the report to selected recipients.

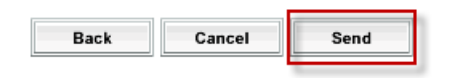

**Note**. Both HTML and plain text versions of the email will be available to each recipient (called alternate views), the recipient computer will see the plain text version if HTML is disabled in their email program, which is sometimes the case with antivirus/spam programs.

You can search for an email list by name using the search box shown below.

| 📑 Manage Email Lists | CREATE NEW EMAIL LIST   VIEW OPT OUTS   VIEW SCHEDULED EMAILS   MANAGE EMAIL TEMP |
|----------------------|-----------------------------------------------------------------------------------|
|                      | Search/Filter: (search Email List                                                 |
|                      | nainten Editerrenten Import Expe                                                  |

Once you have sent an email to an email list, you can send a follow up email to that email list.

From the manage email list page, click the messages icon to view sent messages.

| Default | Email List Name | Addresses  | Messages | Edit | Delete | Import   | Export | Send   |
|---------|-----------------|------------|----------|------|--------|----------|--------|--------|
| No      | Itech test      | $\sum_{1}$ |          |      | 匬      | <b>±</b> | 1      | $\sim$ |

Then, from the Email Message List page, click the send follow up button.

| Sent Date | Survey Name           | Email Subject        | Response<br>Count | Sent<br>Count | Send<br>Follow-Up | Details | Archive |
|-----------|-----------------------|----------------------|-------------------|---------------|-------------------|---------|---------|
| 1/5/2015  | email data token test | testing from 20 demo | 3                 | 1             | $\mathbf{\Sigma}$ |         | -       |

This brings up options for sending a follow up message, as seen below.

| SelectSurvey.NET |           |         |       |       |           | <u>Skip</u> | Navigation   Logo | out   <u>My Account</u> | Admin Tools |
|------------------|-----------|---------|-------|-------|-----------|-------------|-------------------|-------------------------|-------------|
| <b>⊳</b>         | Workspace | Surveys | Polls | Touch | Libraries | Templates   | Email Lists       | Reports                 | Users       |

#### Send Follow Up Message

#### Step 1 of 2 -- Select Statuses for Follow-Up Message

The subject of the original email message was 'testing from 20 demo'. Each recipient of the this email message has a status of No Response, Declined, or Responded. You can send a follow-up to the original recipients of this email message based on their current status. You must select at least one status from the list below.

Select Statuses Select at least one status from the list below.

Write EID URLs to File - Does not send email, writes unique URLs to file. This will write the sent history to the table for tracking with the EID link from a third party email program.

- No Response Recipients who have not clicked on or responded to the original email message.
- Responded Recipients who have clicked on the link to the original email message.
- Completed Recipients who have completed the survey linked in the original email message.
- Declined Recipients who responded by declining to take the survey.
- Exclude Opt-Outs Exclude recipients who clicked to opt-out.
- Exclude In-Active Emails Exclude emails that were de-activated after the original email was sent.

Continue Cancel

## 🚺 Send Follow up Message

2

#### Step 2 of 2 -- Follow-Up Message Details

All fields marked with a red asterisk (\*) are required. You can personalize your email by including tokens in it, as described below. When finished, click the Send button to send the email to the designated recipients.

| Survey Name:                                                                                                  | test                                                                                                    |  |  |  |  |  |  |
|----------------------------------------------------------------------------------------------------|----------------------------------------------------------------------------------------------------|--|--|--|--|--|--|
| Email List Name:                                                                                              | debug email list<br>This List was Last Sent on: 5/26/2016 5:01:37 PM With Email Subject: test<br>O Default O From Prior Email O From Email Template<br>Enter the date and time that you want the follow up emails to be sent on.<br>06/09/2016 |  |  |  |  |  |  |
| Pre-Populate Message:                                                                                         |                                                                                                    |  |  |  |  |  |  |
| Send Date:                                                                                                    |                                                                                                    |  |  |  |  |  |  |
| Email Subject:*                                                                                               | Enter the subject of email                                                                                                    |  |  |  |  |  |  |
| 'From' Name:                                                                                                  | Enter the NAME that you want to show that the email is being sent from.                                                                                                    |  |  |  |  |  |  |
|                                                                                                    | Enter the NAME that you want to show that the email is being sent from.                                                                                                    |  |  |  |  |  |  |
| 'From' Address:*                                                                                              | Enter the email address that the email should appear to come from.                                                                                                    |  |  |  |  |  |  |
| Fmail Text.*                                                                                                  |                                                                                                    |  |  |  |  |  |  |
|                                                                                                    | ● Html ○ Plain Text                                                                                                    |  |  |  |  |  |  |
|                                                                                                    | Note: Make sure you check both email boxes, both HTML and Plain Text are<br>always sent in multi-part mime, email client for recipient determines which<br>message is displayed                                                                |  |  |  |  |  |  |
| File - Edit - Insert - View - Format - Table - T                                                              | ools 🔹                                                                                                    |  |  |  |  |  |  |
|                                                                                                    |                                                                                                    |  |  |  |  |  |  |
|                                                                                                    |                                                                                                    |  |  |  |  |  |  |
| Dear #FirstName#,                                                                                             |                                                                                                    |  |  |  |  |  |  |
| We are conducting a survey, and would appreciate your response.<br>The link to the survey is:<br>#SurveyLink# |                                                                                                    |  |  |  |  |  |  |
| If you do not wish to respond to this survey, please click on the link below to decline:<br>#DeclineLink#     |                                                                                                    |  |  |  |  |  |  |
| Thanks in advance for responding to the survey,                                                               |                                                                                                    |  |  |  |  |  |  |
| Joe Caleb                                                                                                    |                                                                                                    |  |  |  |  |  |  |
|                                                                                                    |                                                                                                    |  |  |  |  |  |  |
|                                                                                                    |                                                                                                    |  |  |  |  |  |  |
| D                                                                                                    |                                                                                                    |  |  |  |  |  |  |
|                                                                                                    |                                                                                                    |  |  |  |  |  |  |
| Show Token Help Debug your follow<br>up messages by                                                           |                                                                                                    |  |  |  |  |  |  |
| Note. Both HTML and plain text very email ach re<br>HTML is disabled in their email ch antiv                  | cipient (called alternate views), the recipient computer will see the plain text version if<br>/irus/spam programs.                                                                                                    |  |  |  |  |  |  |
| Send Test Email                                                                                               |                                                                                                    |  |  |  |  |  |  |
|                                                                                                    | Back Cancel Send                                                                                                    |  |  |  |  |  |  |

## Free Form Reports

Free Form Reports are intended for 360 style aggregate score reporting. Typically an entire graphical report from Word or Excel is pasted into the textbox, then the scored/aggregate numbers are replaced
by the "Survey Score and Sum Response Tokens", or the "360 Tokens" from the menu bar in the rich text box labelled "TOKENS". There are SCORE and SUM tokens for each cell of a matrix or question type that has points assigned to it, so that you can take a single column/row and aggregate those totals separately from the rest of the question. When the report is viewed, the tokens are replaced by the real time numeric calculated data from the responses.

To access the 360 Reporting tokens, click the "TOKENS" button in the rich text box on the report configuration page. Tokens available for question grouping and 360: Note that the 360 Question Categories, GAMP, ISO and Practice Levels must be set in the survey design for these tokens to work. The question category, practice level, GAMP and ISO can be set on the edit item page or the manage question categories page. See 360 Question Groups/Categories.

| TOKEN         | CHART TYPE                                    |
|---------------|-----------------------------------------------|
| ###RAD=SP###  | Specific Practice Radar Chart                 |
| ###GML=GP###  | Generic Practice Final Levels Chart           |
| ###SML=SP###  | Specific Practice Final Levels Chart          |
| ###PL=GP###   | Generic Practice Response Breakdown<br>Chart  |
| ###PL=SP###   | Specific Practice Response Breakdown<br>Chart |
| ###SR=GAMP### | Response Breakdown Chart                      |
| ###SR=ISO###  | ISO Response Breakdown Chart                  |

| TOKEN                     | INDIVIDUAL VALUE<br>DESCRIPTION |
|---------------------------|---------------------------------|
| ###SC=[see token<br>menu] | Score Tokens                    |
| ###SB=[see token<br>menu] | Score Sub-Item Row Sum Tokens   |

| ###SL=[see token<br>menu] | Score Column Sum Tokens |
|---------------------------|-------------------------|
| ###SN=[see token<br>menu] | Score Cell Tokens       |

### **Question Library**

You can create questions and keep them in a "Library" so that you can use them over and over again.

- 1. Click Libraries
- 2. Click Create New Library
- 3. Name the Library
- 4. Insert all of the questions that you'd like to include in this library

|                          | CREATE LIBRARY |      |        |                        | Library List |        |
|--------------------------|----------------|------|--------|------------------------|--------------|--------|
| Click "Create Library"   |                |      |        | Click "Create Library" |              |        |
| Active Library Name Edit | Delete         | Edit | Jesign |                        | Library Name | Active |

Now, when you are designing a survey click **Insert From Library** to select the question from the Library.

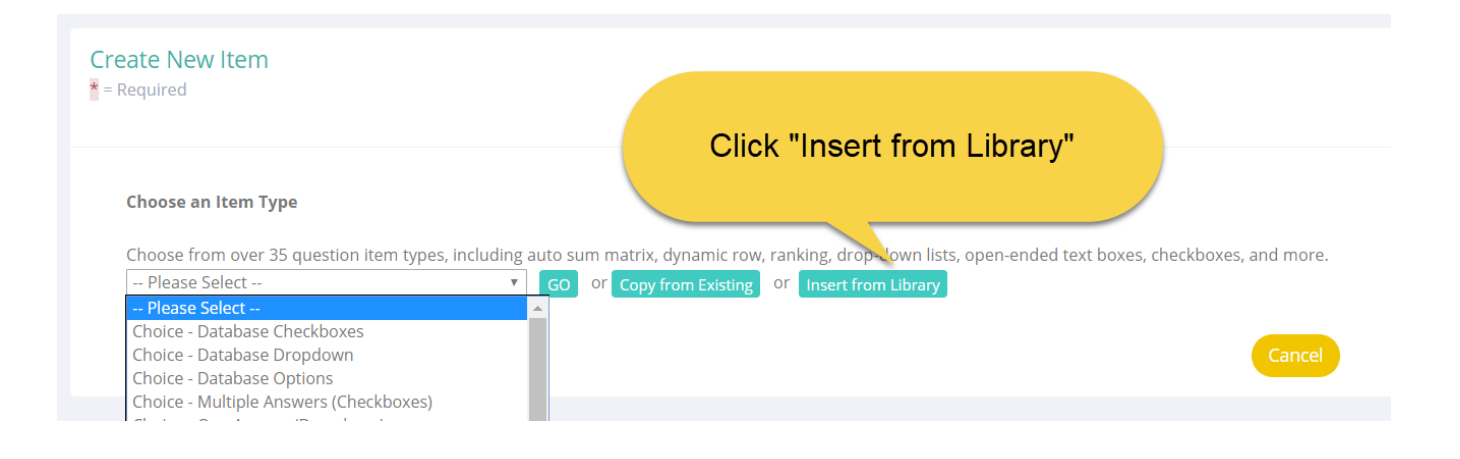

## Organize Your Surveys into Folders

If you have a long list of surveys placing them into folders will help you stay organized.

From the Manage Surveys page click Manage Folders

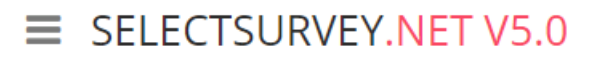

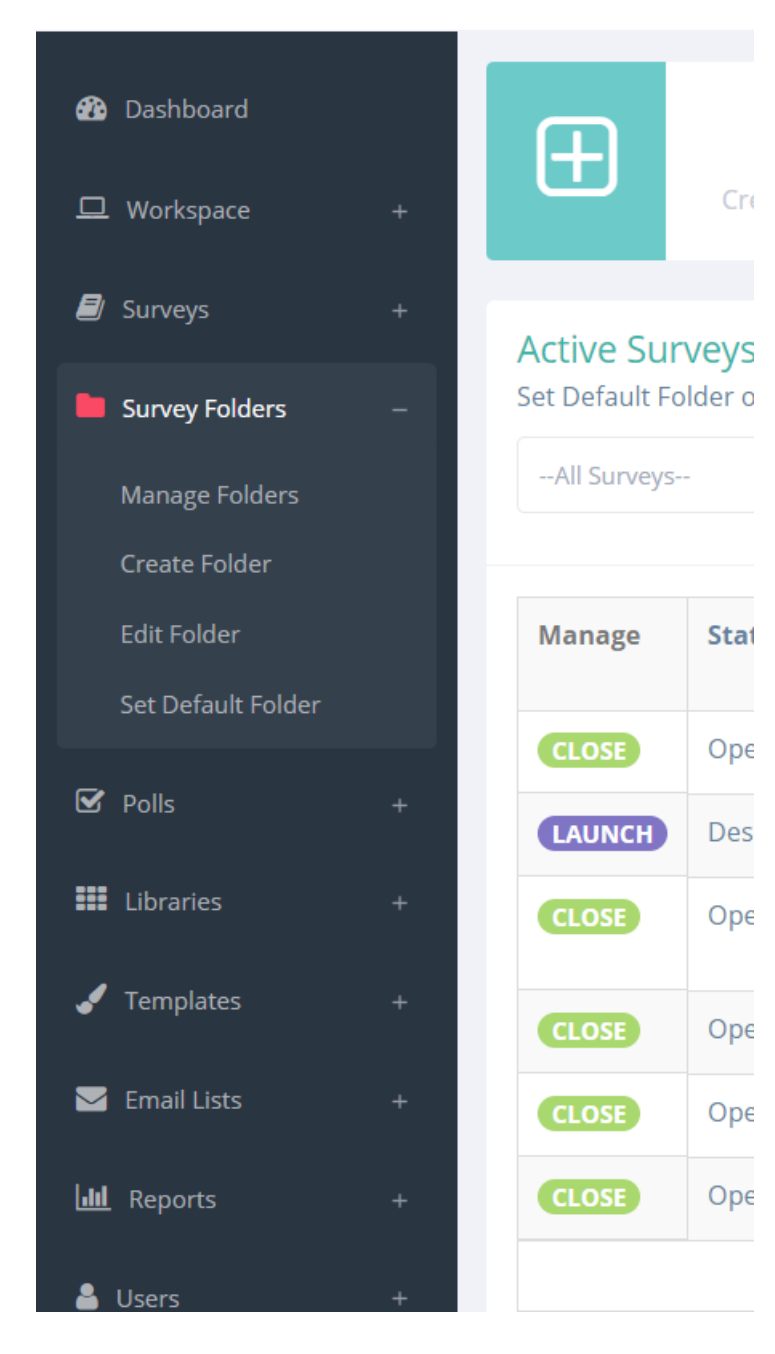

#### Click Create New Folder

- Enter the Folder Name 1.
- 2. Click Save

| Crea             | te Folder                                                                                                    | CREATE NEW SURVEY    |
|------------------|----------------------------------------------------------------------------------------------------|----------------------|
| New Folder       | Options                                                                                                    |                      |
| Create a new     | folder to contain groups or categories of surveys.                                                                                    |                      |
| Folder<br>Name:* |                                                                                                    |                      |
| Owners:*         | Enter the usernames for all owners of this survey folder. Separate each name with a sure that your username is in the list.<br>admin; | semi-colon, and make |
|                  |                                                                                                    | Cancel Save          |

# Click **Save** again. Click "Edit Folder" to edit a folder:

| Edit Fol                | der                                         |     |                                                                                              |                                                                                                    |      | CREATE F | OLDER  |
|-------------------------|---------------------------------------------|-----|----------------------------------------------------------------------------------------------|----------------------------------------------------------------------------------------------------|------|----------|--------|
| Edit Folders            |                                             |     |                                                                                              |                                                                                                    |      |          |        |
| Edit Folder Name        | Edit Folder Security                        | E   | dit Individual User Owners (separate<br>usernames with a semicolon ';' i.e.<br>jdoe;bsmith;) | Edit User Group Owners (separate group<br>names with a semicolon ';' i.e.<br>customerservicegroup;techgroup;) |      |          |        |
| test folder that is pub | Public to all Admin and Create Role Users V | adm | nin;                                                                                         | admin;                                                                                                    |      |          | delete |
| new                     | Public to all Admin and Create Role Users V | adm | nin;                                                                                         | admin;;                                                                                                    |      |          | delete |
| Default Folder          | Restricted to Owners •                      | adm | nin;create;                                                                                  |                                                                                                    |      | /        | delete |
|                         |                                             |     |                                                                                              |                                                                                                    | Back | Cancel   | Save   |

#### To add surveys to your new folder:

- •
- Click **Manage Folders**. You will see a list of your surveys. Click the dropdown arrow next to the survey and select the folder to store it in. •

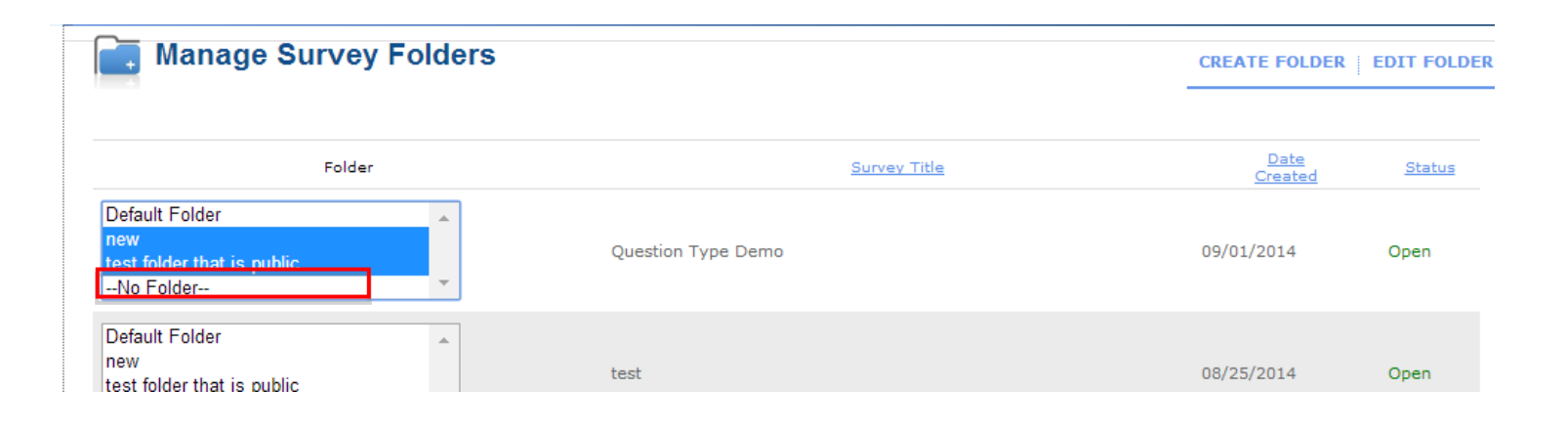